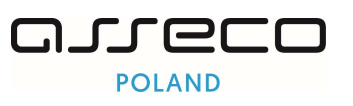

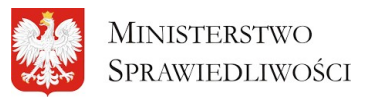

# Podręcznik użytkownika Repozytorium Tytułów Wykonawczych

"Projekt współfinansowany przez Unię Europejską ze środków Europejskiego Funduszu Społecznego Program Operacyjny Wiedza Edukacja Rozwój"

Wersja 1.2

Kwiecień 2024

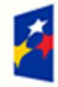

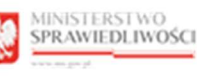

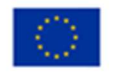

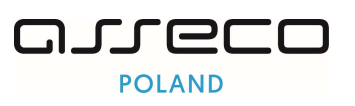

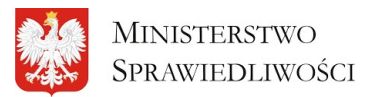

### Spis treści

| 1. | Infor | macje ogólne3                                             |
|----|-------|-----------------------------------------------------------|
| 1. | 1.    | Cel i struktura dokumentu 3                               |
| 1. | 2.    | Odbiorcy produktu                                         |
| 1. | 3.    | Zakres produktu                                           |
| 1. | 4.    | Skróty pojęć                                              |
| 1. | 5.    | Stosowane style czcionek 3                                |
| 1. | 6.    | Stosowane symbole 4                                       |
| 2. | Wpro  | owadzenie4                                                |
| 3. | Wym   | nagania4                                                  |
| 4. | Role  | użytkowników5                                             |
| 5. | Ogól  | ne zasady obsługi aplikacji                               |
| 5. | 1.    | Uruchomienie aplikacji5                                   |
| 5. | 2.    | Pulpit pracy aplikacji                                    |
| 5. | 3.    | Standardowe elementy aplikacji                            |
| 5. | 4.    | Obsługa filtrowania tytułów wykonawczych8                 |
| 6. | Stror | na główna aplikacji <i>Rejestr Tytułów Wykonawczych</i> 9 |
| 7. | Tytu  | ł wykonawczy13                                            |
| 7. | 1.    | Przypisanie ETW do komornika13                            |
| 7. | 2.    | Odblokowanie ETW przez komornika15                        |
| 7. | 3.    | Dane podstawowe                                           |
| 7. | 4.    | Dokumenty                                                 |
| 7. | 5.    | Adnotacje                                                 |
| 7. | 6.    | Postanowienia23                                           |
| 7. | 7.    | Komornicy                                                 |
| 7. | 8.    | Lista operacji stron                                      |
| 7. | 9.    | Dane historyczne stron                                    |
| 8. | Spis  | tabel                                                     |
| 9. | Spis  | rysunków                                                  |

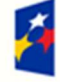

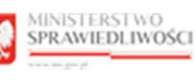

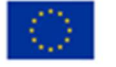

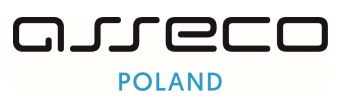

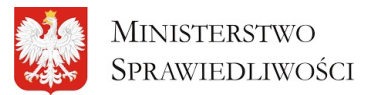

# Repozytorium Elektronicznych Tytułów Wykonawczych jest dostępne pod adresem:

# https://rtw.ms.gov.pl

### 1. Informacje ogólne

### 1.1. Cel i struktura dokumentu

Celem dokumentu jest przedstawienie informacji o sposobie użytkowania aplikacji *REPOZYTORIUM TYTUŁÓW WYKONAWCZYCH*.

### 1.2. Odbiorcy produktu

Odbiorcami dokumentu są użytkownicy korzystający z aplikacji aplikacji *REPOZYTORIUM TYTUŁÓW* WYKONAWCZYCH.

### 1.3. Zakres produktu

Dokument obejmuje swoim zakresem opis funkcjonalności oraz sposób ich użycia przez użytkownika *REJESTR DLA ORGANÓW ADMINISTRACJI PUBLICZNEJ.* 

### 1.4. Skróty pojęć

Niniejszy rozdział prezentuje definicje wszystkich pojęć i skrótów wykorzystywanych w dokumencie.

#### Tabela 1 - Pojęcia i skróty stosowane w dokumencie

| Skróty/Pojęcia     | Znaczenie                                                                                                    |
|--------------------|----------------------------------------------------------------------------------------------------|
| RTW                | System Repozytorium Tytułów Wykonawczych                                                                                                    |
| System Dziedzinowy | Przykładowy system, zintegrowany z RTW umieszczający Tytuły Wykonawcze i Postanowienia                                                                        |
| МТ                 | Moduł Tożsamości – zapewnia identyfikację użytkowników w systemach<br>Ministerstwa Sprawiedliwości przy wykorzystaniu usług zaufanych dostawców<br>tożsamości |
| CRD                | Centralne Repozytorium Dokumentów. Podstawowa usługa składowania plików i<br>dokumentów                                                                       |
| CRD+               | Ekosystem wyspecjalizowanych usług dla systemów zewnętrznych rozszerzających CRD.                                                                             |
| API B2B            | Zestaw usług odpowiedzialnych za komunikacje z zewnętrznymi systemami                                                                                         |
| ETW                | Elektroniczny Tytuł Wykonawczy                                                                                                    |

#### 1.5. Stosowane style czcionek

Nazwy poszczególnych elementów aplikacji (takich jak okna, przyciski, komunikaty) są wyróżniane stylem czcionki:

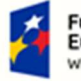

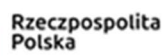

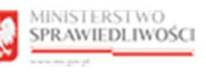

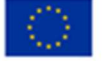

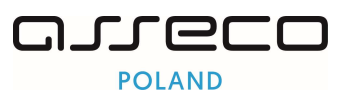

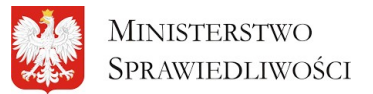

"Projekt współfinansowany przez Unię Europejską ze środków Europejskiego Funduszu Społecznego Program Operacyjny Wiedza Edukacja Rozwój"

| Tabela 2 – Style czcionek |                                        |  |  |  |
|---------------------------|----------------------------------------|--|--|--|
| Styl czcionki             | Znaczenie                              |  |  |  |
| KRZ                       | Nazwa aplikacji, programu lub tablicy  |  |  |  |
| Administracja             | Oznaczenie nazwy okna                  |  |  |  |
| Start                     | Oznaczenie polecenia w menu            |  |  |  |
| ENTER                     | Oznaczenie klawisza                    |  |  |  |
| ОК                        | Oznaczenie przycisku                   |  |  |  |
| Fraz wyszukiwania         | Nazwa pola, tekst komunikatu aplikacji |  |  |  |
| ROLE_MT_SYSOPER           | Oznaczenie roli, uprawnienia           |  |  |  |

#### 1.6. Stosowane symbole

W dokumencie stosowane są też następujące symbole graficzne:

Tabela 3 – Symbole

| Symbole | Znaczenie                                                                                               |
|---------|----------------------------------------------------------------------------------------------------|
| Q       | Uwaga bardzo ważna dla realizacji zadania z punktu widzenia aplikacji lub<br>z przyczyn merytorycznych. |
|         | Informacja pomocnicza.                                                                                  |

### 2. Wprowadzenie

*REPOZYTORIUM TYTUŁÓW WYKONAWCZYCH* pozwala przechowywać, udostępniać i obsługiwać Elektroniczne Tytuły Wykonawcze (ETW) pochodzące z różnych systemów dziedzinowych. Aplikacja RTW pozwola na:

- o rejestrację, wyszukiwanie i przeglądanie Tytułu Wykonawczego,
- tworzenie, edycja, wyszukiwanie i prezentowanie adnotacji na Tytule Wykonawczym,
- pobranie Tytułu Wykonawczego wraz ze wszystkimi wprowadzonymi adnotacjami,
- zablokowanie Tytułu Wykonawczego (przypisanie komornika do Tytułu Wykonawczego).

### 3. Wymagania

Praca z *REPOZYTORIUM TYTUŁÓW WYKONAWCZYCH* wymaga dostępu przez użytkownika do przeglądarki internetowej Internet Explorer (11+), Edge (18+), Firefox (67+), Chrome (70+) lub Safari (11+) z włączoną obsługą cookies.

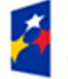

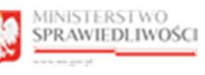

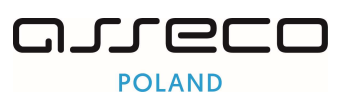

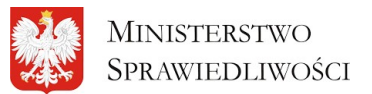

"Projekt współfinansowany przez Unię Europejską ze środków Europejskiego Funduszu Społecznego Program Operacyjny Wiedza Edukacja Rozwój"

### 4. Role użytkowników

Użytkownik po zalogowaniu do aplikacji *REPOZYTORIUM TYTUŁÓW WYKONAWCZYCH* wykorzystuje role zdefiniowane w poniższej tabeli, które określają dostępność użytkowników do funkcjonalności aplikacji:

| Tabela 4 | - Podstawowe | uprawnienia i role | dostepne w | aplikacii RTW   |
|----------|--------------|--------------------|------------|-----------------|
| rabera r | 1 0000000000 | aprannerna riore   | abstępne w | apintacji iti v |

| Rola       | Opis                                                                |
|------------|---------------------------------------------------------------------|
| RTW_ODCZYT | Uprawnienie do obsługi ujawniania danych o tytułach<br>wykonawczych |
| RTW_EDYCJA | Uprawnienie do obsługi edycji danych tytułów wykonawczych           |

### 5. Ogólne zasady obsługi aplikacji

Korzystanie z aplikacji *REPOZYTORIUM TYTUŁÓW WYKONAWCZYCH* jest możliwe po zalogowaniu się użytkownika zarejestrowanego do *PORTALU APLIKACYJNEGO*.

Adres RTW: https://rtw.ms.gov.pl

### 5.1. Uruchomienie aplikacji

Użytkownik loguje się do aplikacji za pomocą loginu i hasła. Poruszanie się po menu, zakładkach i funkcjach Portalu odbywa się przy użyciu myszy lub klawiatury.

### 5.2. Pulpit pracy aplikacji

Okno pulpit aplikacji *REPOZYTORIUM TYTUŁÓW WYKONAWCZYCH* składa się z dwóch głównych sekcji: Opcje wyszukiwania(1) oraz obszar roboczy (2).

| Spra                      | awiedliwości Repozyt                                                                                                    | torium Tytułów Wy                                                               | konawczych                                                                       |                                                                        |                                                           |                                              |                            | Kancelaria Kor                                                                               | mornicza Imi<br>ozwisko Imię | Nazwisko |
|---------------------------|----------------------------------------------------------------------------------------------------|---------------------------------------------------------------------------------|----------------------------------------------------------------------------------|------------------------------------------------------------------------|-----------------------------------------------------------|----------------------------------------------|----------------------------|----------------------------------------------------------------------------------------------|------------------------------|----------|
| > Lista tytul<br>ta Tytuł | ułów wykonawczych<br>łów Wykonawczych                                                                                                    |                                                                                 |                                                                                  |                                                                        |                                                           |                                              |                            |                                                                                              |                              | ← Powr   |
| .ista spraw               |                                                                                                    |                                                                                 |                                                                                  |                                                                        |                                                           |                                              |                            |                                                                                              |                              | i        |
| Wszystkie                 | e sprawy Moje sprawy Moje p                                                                                                    | rzejęte sprawy                                                                  |                                                                                  |                                                                        |                                                           |                                              |                            |                                                                                              |                              |          |
| Wyszuk                    | ikaj sprawę                                                                                                    |                                                                                 |                                                                                  |                                                                        |                                                           |                                              |                            |                                                                                              |                              | ~        |
|                           |                                                                                                    |                                                                                 |                                                                                  |                                                                        |                                                           |                                              |                            |                                                                                              |                              |          |
| 10 k                      | kolumn zaznaczonych 🗸 🗸 🗸 🗸 🗸                                                                                                    |                                                                                 |                                                                                  |                                                                        |                                                           |                                              |                            | Prz                                                                                          | zejmij spraw                 |          |
| 10 i                      | kolumn zaznaczonych v<br>Sygnatura<br>Oznaczenie tytulu wykonawczego                                                                                                    | Nazwa postanowienia                                                             | Wierzyciel                                                                       | Dłużnik                                                                | Status Tytułu Egzekucyjnego                               | Status decyzji                               | Przypisanie                | Prz<br>Data utworzenia                                                                       | zejmij spraw                 |          |
| 10)<br>Lp.                | kolumn zoznaczonych V<br>Sygnatura<br>Oznaczenie tytułu wykonawczego<br>BITB/GUa/19/2024<br>BITB/GUa/19/2024/161                                                                                                    | Nazwa postanowienia<br>Tytuł wykonawczy                                         | Wierzycieł<br>WB Dług Biołystok Wierzycieł                                       | Dkižnik<br>Biolystok Dkižnik                                           | Status Tytulu Egzekucyjnego<br>WYDANO                     | Status decyzji<br>WYDANO                     | Przypisanie                | Prz<br>Data utworzenia<br>27.03.2024                                                         | zejmij spraw                 | ~        |
| 101<br>Lp.<br>1           | kolumn zoznoczonych v<br>Sygnatum<br>Oznoczenie tytułu wykonowczego<br>BITBIOLO19/2024/161<br>BITBIORIC/2/2023/31<br>BITBIORIC/2/2023/31                                                                                                    | Nazwa postanowienia<br>Tytuł wykonawczy<br>Tytuł wykonawczy                     | Wierzyciel<br>WB Dług Biołystok Wierzyciel<br>Wierzycielek Janek                 | Dhužnik<br>Biolystok Dhužnik<br>Biolystok Dhužnik                      | Status Tytulu Egzekucyjnego<br>WYDANO<br>WYDANO           | Status decyzji<br>WYDANO<br>WYDANO           | Przypisanie<br>×<br>×      | Data utworzenia           27.03.2024           28.03.2024                                    | zejmij spraw                 | ~<br>~   |
| 101<br>Lp.<br>1<br>3      | Billiouna zoznaczonych         V           Sygnoltani<br>Consecutini ytułu wykonowczego<br>Billious/ny/zoz4//61         V           Billiouna/202023<br>Billiouna/20203/31         Billiouna/20203/31           Billiouna/20203/Billiouna/20203/4711         Billiouna/20203/4711 | Nazwa postanowienia<br>Tytuł wykonawczy<br>Tytuł wykonawczy<br>Tytuł wykonawczy | Wierzyciel WB Dług Biołystok Wierzyciel Wierzycielek Jonek WierzycielSomoZuo Jon | Diužnik<br>Biołystek Diužnik<br>Biołystek Diužnik<br>Biołystek Diužnik | Status Tytulu Egzekucyjnego<br>WYDAND<br>WYDAND<br>WYDAND | Status decyzji<br>WYDANO<br>WYDANO<br>WYDANO | Przypisonie<br>×<br>×<br>× | Prz           Data utworzenia           27.03.2024           28.03.2024           28.03.2024 | zejmij sprow                 | ~        |

Rysunek 1 - Lista Tytułów Wykonawczych

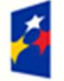

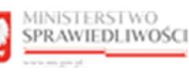

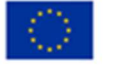

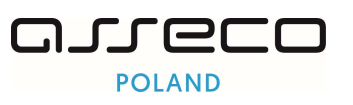

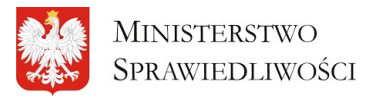

"Projekt współfinansowany przez Unię Europejską ze środków Europejskiego Funduszu Społecznego Program Operacyjny Wiedza Edukacja Rozwój"

| Tabela 5 - Sekcje aplikacji |                                                                                                    |
|-----------------------------|----------------------------------------------------------------------------------------------------|
|                             | Ekrany aplikacji zawierają możliwe do rozwinięcia sekcje dotyczące wyszukiwania operacji, szczegółów, danych szczegółowych, dokumentów,. |
|                             | Ikona rozwinięcia poszczególnych sekcji.                                                                                                 |
| (F)                         | Ikona zwinięcia poszczególnych sekcji.                                                                                                   |
|                             | i Ikona dodatkowego menu.                                                                                                    |
|                             | Przycisk powrotu do pulpitu.                                                                                                    |
|                             | Ikona pobierania dokumentu.                                                                                                    |

#### Tabela 6 - Opis obszarów roboczych

| Obszary okna       | Opis                                                              |
|--------------------|-------------------------------------------------------------------|
| Opcje wyszukiwania | Umożliwia wyszukanie tytułu wykonawczego.                         |
| Obszar roboczy     | Główny obszar pracy w aplikacji w którym wykonywane są czynności. |

#### 5.3. Standardowe elementy aplikacji

Aplikacja została wyposażona w kilka typów pól do wypełnienia różniących się sposobem umieszczania w nich informacji:

1. Pola opisowe, w których informacje wpisuje się odręcznie, np. Opis:

Rysunek 2 - Pola opisowe

2. Pola słownikowe, w których wybiera się informacje z dostępnych pozycji znajdujących się przy tym polu np. Sposób wpływu:

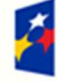

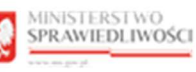

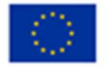

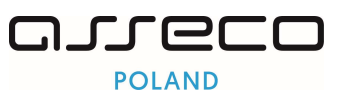

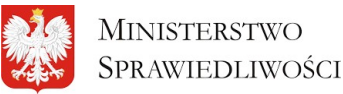

"Projekt współfinansowany przez Unię Europejską ze środków Europejskiego Funduszu Społecznego Program Operacyjny Wiedza Edukacja Rozwój"

| R | Rodzaj operacji         |   |
|---|-------------------------|---|
|   | Wybierz rodzaj operacji | ~ |
| 1 | Rejestracja             |   |
|   | Umorzenie               |   |
|   | Sprostowanie            |   |
|   | Dokonanie adnotacji     |   |
|   | Uchylenie               |   |

Rysunek 3 - Pola słownikowe

| 3. Przyciski dodatkowych ako | :ji dla użytkownika |
|------------------------------|---------------------|
| i Oś czasu                   | Przypisz do ETW     |

Rysunek 4 - Dodatkowe akcje

4. Pola z ikoną kalendarza, tj. wszystkie pola, które wymagają umieszczenia daty. Umożliwiają one wpisanie wartości w określonym formacie DD.MM.RRRR lub wybranie z listy rozwijanej poprzez użycie ikony np. Data operacji od/do:

| Vyszukaj operacie |    |    |               |    |    |       |    |                                                                                                    | ,                   |
|-------------------|----|----|---------------|----|----|-------|----|----------------------------------------------------------------------------------------------------|---------------------|
|                   |    |    |               |    |    |       |    |                                                                                                    |                     |
| ogin użytkownika  |    |    |               |    |    |       |    | Rodzaj operacji                                                                                                |                     |
|                   |    |    |               |    |    |       |    | Wybierz rodzoj operacji                                                                                        | ~                   |
| lata operacji od  |    |    |               |    |    |       |    | Dato operacji do                                                                                               |                     |
| I.                |    |    |               |    |    |       | e  |                                                                                                    | 8                   |
| <                 |    |    | Kwiecień 2024 |    |    |       | >  |                                                                                                    |                     |
| Pn                | Wt | Śr | Cz            | Pt | Sb | Nd    |    | Wyczyś                                                                                                    | Wyszukaj            |
| 1                 | 2  | з  | 4             | 5  | 6  | 7     |    |                                                                                                    |                     |
| 8                 | 9  | 10 | 11            | 12 | 13 | 14    |    |                                                                                                    |                     |
| 15                | 16 | 17 | 18            | 19 | 20 | 21    |    | Opis zmian †↓                                                                                                  | Data operacji       |
| 22                | 23 | 24 | 25            | 26 | 27 | 28    |    |                                                                                                    |                     |
| 29                | 30 | 1  | 2             | 3  | 4  | 5     |    | Zarkijestrowana Tytul wykonawczy o GUID d5b2/bfd-bbcf-411f-a1a6-bc19cf0c986a w postępowaniu<br>B11B/GRe/2/2023 | 28.03.2024<br>11:22 |
| Dzisiai           |    |    |               |    |    | Wyczy | 66 | 1 > > 10 ~                                                                                                    |                     |

Rysunek 5 - Kalendarz

5. Menu podręczne to panel umożliwiający dodatkowe akcje dla danego pisma.

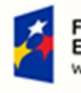

Fundusze Europejskie Wiedza Edukacja Rozwój

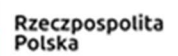

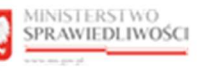

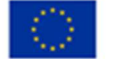

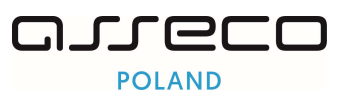

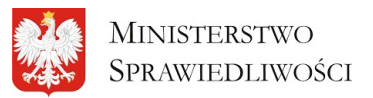

"Projekt współfinansowany przez Unię Europejską ze środków Europejskiego Funduszu Społecznego Program Operacyjny Wiedza Edukacja Rozwój"

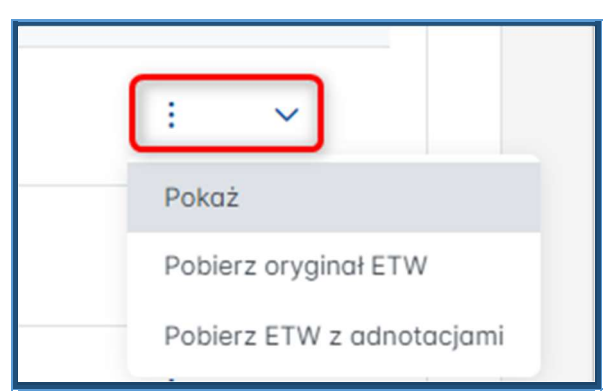

Rysunek 6- Menu podręczne

6. Aplikacja potwierdza wykonanie wybranych czynności przez wyświetlenie wiadomości systemowych:

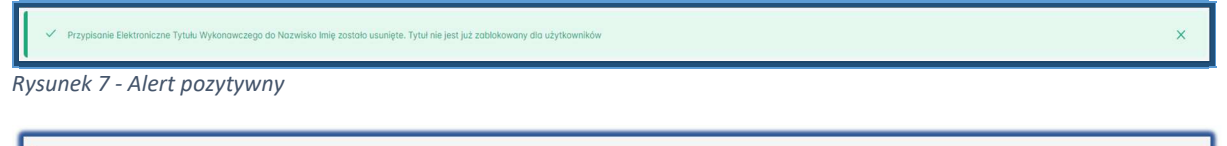

Rysunek 8 - Alert negatywny

#### 5.4. Obsługa filtrowania tytułów wykonawczych

1. Użytkownik ma możliwość wyszukania sprawy za pomocą filtrowania. Aby wyszukać sprawę z wiersza *Wyszukaj sprawę* wybierz przycisk rozwijanego menu.

|                                                                                                    | ← Powrót        |
|----------------------------------------------------------------------------------------------------|-----------------|
| Lista sprow                                                                                                    | i               |
| Wszystkie sprawy     Moje przejęte sprawy       Wyszukaj sprawę                                                                               |                 |
| 10 kolume zoznoczenych 🗸                                                                                                    | Przejmij sprowy |
| Lp. Sygnatura<br>Oznaczenie tytułu wykonowczego Nazwa postanowienia Wierzycieł Dłużnik Status Tytułu Egzekucyjnego Status decyzji Przypisanie | Data utworzenia |

Rysunek 9 - Filtrowanie tytułów wykonawczych

2. W celu bardziej precyzyjnego filtrowania wybierz Wyszukiwanie Zaawansowane.

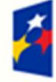

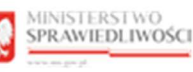

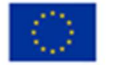

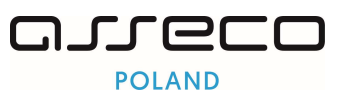

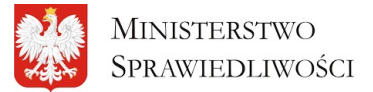

"Projekt współfinansowany przez Unię Europejską ze środków Europejskiego Funduszu Społecznego Program Operacyjny Wiedza Edukacja Rozwój"

|                                                                                                    |                                                                                                    |   |                                                                                                    |                                                                                                    | ^                                |
|----------------------------------------------------------------------------------------------------|----------------------------------------------------------------------------------------------------|---|----------------------------------------------------------------------------------------------------|----------------------------------------------------------------------------------------------------|----------------------------------|
| Sygnatura sprawy                                                                                                    |                                                                                                    |   | Nazwa postanowienia                                                                                                 |                                                                                                    |                                  |
|                                                                                                    |                                                                                                    |   |                                                                                                    |                                                                                                    |                                  |
| Vierzyciel                                                                                                    |                                                                                                    |   | Dlužnik                                                                                                    |                                                                                                    |                                  |
|                                                                                                    |                                                                                                    |   |                                                                                                    |                                                                                                    |                                  |
| itatus tytulu                                                                                                    |                                                                                                    |   | Nazwa organu wydającego ETW                                                                                         |                                                                                                    |                                  |
| Wybierz status tytułu                                                                                                    |                                                                                                    | ~ |                                                                                                    |                                                                                                    |                                  |
| Wyszukiwanie zaawansowane 🔿                                                                                                    |                                                                                                    |   |                                                                                                    |                                                                                                    |                                  |
| Wyszukiwanie zaowansowane A                                                                                                    | Dota złożenia wniosku o wszczęcie egzekucji do                                                                                                    | ₿ | Doto utworzenia Tytułu Wykonowczego od                                                                              | Dota utwarzenia Tytułu Wykonaw                                                                                                    | rczego do                        |
| Wyszukiwanie zoswansowane                                                                                                    | Dota złożenia wniasku o wszczęcie egzekucji do<br>Dota zatejestrowania Tytułu Wykonowczego do                                                                                                    | Ö | Data utworzenia Tytulu Wykonowczego od<br>Data rozpoczęcia egankucji od                                             | Doto utworzenia Tytułu Wykonaw                                                                                                    | czego do                         |
| Wyszukikwanie zoswansowane                                                                                                    | Dota złożenia wniosku o wszczęcie egzekucji do<br>Dota zateljestrowania Tytułu Wykonowczego do<br>Dota zateljestrowania Tytułu Wykonowczego do<br>Dota zateljestrowania Tytułu Wykonowczego do                   | ë | Data utworzenia Tytulu Wykonawczego od<br>Data rozpoczącia egankucji od                                             | Doto utworzenia Tytułu Wykonow     Doto rozpoczęda egzekucji do     Doto rozpoczęda egzekucji do     Doto zowieszenia Tytułu Wykonow | rczego do                        |
| Wyszukiwanie zoswansowane A<br>tota złożenia wniosku o wszczęde egzekucji od<br>bota zarejestrowania Tytułu Wykonowczego od<br>zota przyjęcia Tytułu Wykonowczego od                                   | Dota złożenia wniosku o wszczęcie egzekucji do<br>Dota zarejestrewania Tytulu Wykonowczego do<br>Dota przyjęcia Tytulu Wykonowczego do<br>3                                                                      | 8 | Data utworzenia Tytulu Wykonawczego od<br>Data razpoczącia egatekucji od<br>Data zawieszenia Tytułu Wykonawczego od | Data utworzenia Tytulu Wykonaw<br>Data rozpoczęda egzekucji do<br>Data zawieszenia Tytulu Wykona<br>Data zawieszenia Tytulu Wykona   | vczego do                        |
| Wyszukikwanie zoswansowane A<br>bota zożenia wniosku o wszczącie egzekucji od<br>bota zozejestrowania Tytułu Wykonowczego od<br>bota zazyjęka Tytułu Wykonowczego od<br>tota zożkołczenie egzekucji od | Dota złożenia wniosku o wszczęcie egzekucji do<br>Dota zarejestrowania Tytulu Wykonowczego do<br>Dota przyjęcia Tytulu Wykonowczego do<br>Dota przyjęcia Tytulu Wykonowczego do<br>Dota zakończenia egzekucji do | 6 | Data utworzenia Tytulu Wykonawczego od<br>Data rozpoczącia egankucji od<br>Data zawieszenia Tytułu Wykonawczego od  | Doto utvorzenia Tytulu Wykonow<br>Doto rozpoczęda egzekucji do<br>Doto zowieszenia Tytulu Wykonow<br>9                               | vczego do<br>C<br>wczego do<br>C |

Rysunek 10 - Wyszukiwanie zaawansowane

| Tabela | 7 - | Przyciski | filtrowania |
|--------|-----|-----------|-------------|
|--------|-----|-----------|-------------|

| Przycisk <b>Wyczyść</b> usuwa parametry filtrowania.                 |
|----------------------------------------------------------------------|
| Przycisk <b>Wyszukaj</b> wyszykuje pisma po określonych parametrach. |

### 6. Strona główna aplikacji Rejestr Tytułów Wykonawczych

1. Użytkownik po poprawnym zalogowaniu widzi główny widok aplikacji. Ma możliwość skorzystania z filtra tytułów wykonawczych , oraz prezentowana jest lista z tytułami wykonawczymi.

| Mini<br>Spra                 | isterstwo<br>wiedliwości Repozyt            | orium Tytułów Wy    | konawczych                   |                   |                             |                |             | A Kancelaria Kom<br>Naz | iornicza Imi<br>zwisko Imię | ę Nazwisko<br>—— |
|------------------------------|---------------------------------------------|---------------------|------------------------------|-------------------|-----------------------------|----------------|-------------|-------------------------|-----------------------------|------------------|
| ຍັ ≻ Lista tytu<br>sta Tytuł | łów wykonawczych<br>łów Wykonawczych        |                     |                              |                   |                             |                |             |                         |                             | ← Powrót         |
| Lista spraw                  |                                             |                     |                              |                   |                             |                |             |                         |                             | i                |
| Wszystkie                    | sprawy Moje sprawy Moje p                   | rzejęte sprawy      |                              |                   |                             |                |             |                         |                             |                  |
| Wyszuł                       | kaj sprawę                                  |                     |                              |                   |                             |                |             |                         |                             | ~                |
| 10 1                         | kolumn zaznaczonych 🗸 🗸                     |                     |                              |                   |                             |                |             | Prz                     | ejmij spraw                 | y                |
| Lp.                          | Sygnatura<br>Oznaczenie tytułu wykonawczego | Nazwa postanowienia | Wierzyciel                   | Dłużnik           | Status Tytułu Egzekucyjnego | Status decyzji | Przypisanie | Data utworzenia         |                             |                  |
| 1                            | BI1B/GUo/19/2024<br>BI1B/GUo/19/2024/161    | Tytuł wykonawczy    | WB Dług Biołystok Wierzyciel | Białystok Dłużnik | WYDANO                      | WYDANO         | ×           | 27.03.2024              | 1                           | ~                |
| 2                            | BI1B/GRo/2/2023<br>BI1B/GRo/2/2023/31       | Tytuł wykonawczy    | Wierzycielek Janek           | Biołystok Dłużnik | WYDANO                      | WYDANO         | ×           | 28.03.2024              | :                           | ~                |
| 3                            | B11B/GUo/30/2024<br>B11B/GUo/30/2024/911    | Tytuł wykonawczy    | WierzycielSamoZuo Jan        | Białystok Daradca | WYDANO                      | WYDANO         | ×           | 28.03.2024              | li.                         | ~                |
|                              | BI1B/GUo/35/2024                            |                     | Plating the second           | Distant Divisit   | 1000410                     | 10/04/10       |             | 28.02.2024              | 4                           |                  |

Rysunek 11 - Lista Tytułów Wykonawczych

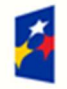

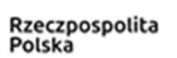

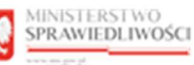

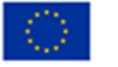

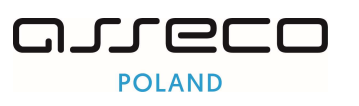

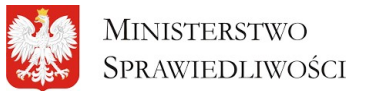

"Projekt współfinansowany przez Unię Europejską ze środków Europejskiego Funduszu Społecznego Program Operacyjny Wiedza Edukacja Rozwój"

2. Użytkownik na widoku *Listy Tytułów wykonawczych* ma możliwość dostosowania widoku listy do własnych potrzeb, usuwając lub dodając poszczególne kolumny.

| Tytułów Wykonawczych                                                                                                    |                                                                                                    |                                                                                           |                                                                                                    |                                                        |                            |                                                                                                    |                           | 2.11        |
|----------------------------------------------------------------------------------------------------|----------------------------------------------------------------------------------------------------|-------------------------------------------------------------------------------------------|----------------------------------------------------------------------------------------------------|--------------------------------------------------------|----------------------------|----------------------------------------------------------------------------------------------------|---------------------------|-------------|
| ta spraw                                                                                                    |                                                                                                    |                                                                                           |                                                                                                    |                                                        |                            |                                                                                                    |                           | i           |
| Wszystkie sprawy Moje sprawy Moje przejęte                                                                                                 | sprawy                                                                                                    |                                                                                           |                                                                                                    |                                                        |                            |                                                                                                    |                           |             |
| Wyszukaj sprawę                                                                                                    |                                                                                                    |                                                                                           |                                                                                                    |                                                        |                            |                                                                                                    |                           | ~           |
|                                                                                                    |                                                                                                    |                                                                                           |                                                                                                    |                                                        |                            |                                                                                                    |                           |             |
|                                                                                                    |                                                                                                    |                                                                                           |                                                                                                    |                                                        |                            |                                                                                                    | _                         |             |
| 9 kolumn zaznaczonych 🗸                                                                                                    |                                                                                                    |                                                                                           |                                                                                                    |                                                        |                            | I                                                                                                  | Przejmij s                | sprawy      |
| kolumn zaznoczonych                                                                                                    | Wierzyciel                                                                                                    | Dlužnik                                                                                   | Status Tytulu Egzekucyjnego                                                                                                    | Status decyzji                                         | Przypisanie                | Data utworzenia                                                                                    | Przejmij s                | sprawy      |
| 9 solum 22270C250ych v<br>Q X                                                                                                    | Wierzyciel<br>WB Diug Biolystok Wierzyciel                                                                                 | Dłużnik<br>Biołystok Dłużnik                                                              | Status Tytulu Egzekucyjnego<br>WYDANO                                                                                                    | Status decyzji<br>WYDANO                               | Przypisanie                | Data utworzenia<br>27.03.2024                                                                      | Przejmij s                | sprawy      |
| 9 kolumn zazroczonych     v       Q     X       V     V       Sygnatura       V     Nazwa postanowienia                                    | Wierzyciel<br>WB Diug Biotystok Wierzyciel<br>Wierzycielek Jonek                                                           | Diužnik<br>Biołystok Diužnik<br>Biołystok Diužnik                                         | Status Tytulu Egzekusyjnego<br>WYDANO<br>WYDANO                                                                                                    | Status decyzji<br>WYDANO<br>WYDANO                     | Przypisanie<br>×           | Dota utworzenia<br>27.03.2024<br>28.03.2024                                                        | Przejmij (<br>:           | sprawy<br>~ |
| 9 Kolumi zaznaczonych     V       Q     X       Ip.     Ip.       Stypnatura     V       W kazwo postanowienia     V       Wirzyckel     V | Wierzyciel<br>Wil Diug Biolystok Wierzyciel<br>Wierzycielek Jonek<br>Wierzycielśkimożwo Jon                                | Diužnik<br>Biołystok Diužnik<br>Biołystok Diužnik<br>Biołystok Diužnik                    | Status Tytulu Egzekucyjnego<br>WYDANO<br>WYDANO<br>WYDANO                                                                                          | Stotus decyzji<br>WYDANO<br>WYDANO<br>WYDANO           | Przypisanie<br>×<br>×<br>× | 2703.2024<br>28.03.2024<br>28.03.2024                                                              | Przejmij :<br>:<br>:      | sprawy      |
| 9 kolume zaznaczonych       Q       X       V kolume       Sygnatura       X kolume       V korzew postanowienia       Witerzycket         | Wierzyciel WB Diug Bolystok Wierzyciel Wierzycielek Jonek Wierzycielek Jonek Wierzycielek SomoZuo Jon Biołystok Wierzyciel | Dhužnik<br>Bolystok Dhužnik<br>Bolystok Dhužnik<br>Biolystok Dorađao<br>Biolystok Dhužnik | Status Tytulu Egaekacyjnego           WYDANO           WYDANO           WYDANO           WYDANO           WYDANO           WYDANO           WYDANO | Status decyzji<br>Wydano<br>Wydano<br>Wydano<br>Wydano | Przypisanie<br>×<br>×<br>× | Data utworzenio           2703.2024           28.03.2024           28.03.2024           28.03.2024 | Przejmij :<br>:<br>:<br>: | sprowy<br>v |

Rysunek 12 - Dostosowanie widoku kolumn listy

3. Użytkownik ma możliwość zawężenia *Listy Tytułów wykonawczych* jedynie do swoich spraw, aby wyświetlić listę swoich spraw wybierz zakładkę *Moje sprawy*.

|              | Min<br>Spra        | isterstwo<br>wiedliwości Repozyt            | torium Tytułów Wykonawczych |                              |                                            |                             |                | A Kancelaria    | Komornic:<br>Nazwiska | a Imię Nazwisko<br>Imię |
|--------------|--------------------|---------------------------------------------|-----------------------------|------------------------------|--------------------------------------------|-----------------------------|----------------|-----------------|-----------------------|-------------------------|
| ⊜ ><br>Lista | Lista tytu<br>Tytu | lów wykonawczych<br>łów Wykonawczych        |                             |                              |                                            |                             |                |                 |                       | ← Powrót                |
| List         | a spraw            |                                             |                             |                              |                                            |                             |                |                 |                       | i                       |
| _            | Wszystkie<br>Wyszu | sprawy Moje sprawy Moje p                   | rzojęte sprawy              |                              |                                            |                             |                |                 |                       | ~                       |
|              |                    |                                             |                             |                              |                                            |                             |                |                 |                       |                         |
|              | 9 k                | olumn zaznaczonych 🗸 🗸                      |                             |                              |                                            |                             |                |                 |                       |                         |
|              | Lp.                | Sygnatura<br>Oznaczenie tytułu wykonawczego | Nazwa postanowienia         | Wierzyciel                   | Dłużnik                                    | Status Tytułu Egzekucyjnego | Status decyzji | Data utworzenia |                       |                         |
|              | 1                  | BI1B/GUo/18/2024<br>BI1B/GUo/18/2024/30     | Tytuł wykonawczy            | Wierzyciel Jan               | firma_dluznika_bialystok Białystok Dłużnik | WYDANO                      | WYDANO         | 15.02.2024      | :                     | ~                       |
|              | 2                  | BI1B/GUo/18/2024<br>BI1B/GUo/18/2024/40     | Tytuł wykonawczy            | Wierzyciel Jan               | firma_dluznika_bialystok Białystok Dłużnik | WYDANO                      | WYDANO         | 15.02.2024      | :                     | ~                       |
|              | 3                  | BI1B/GUo/19/2024<br>BI1B/GUo/19/2024/95     | Tytuł wykonawczy            | WB Dług Białystok Wierzyciel | Biołystok Dłużnik                          | WYDANO                      | WYDANO         | 15.02.2024      | :                     | ~                       |
|              |                    | BI1B/GUo/10/2024                            | Tutul understander          | Diskuitalı Wissensial        | Taduéanu las                               | WADANO                      | WYDANO         | 16.03.3034      | ;                     | v                       |

Rysunek 13 - Lista Tytułów Wykonawczych - Moje sprawy

4. Użytkownik ma możliwość zawężenia *Listy Tytułów wykonawczych* jedynie do swoich przejętych spraw od innych komorników, aby wyświetlić listę swoich przejętych spraw wybierz zakładkę *Moje przejęte sprawy.* 

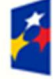

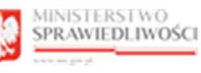

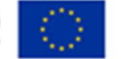

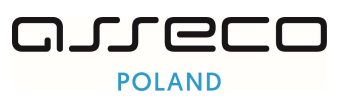

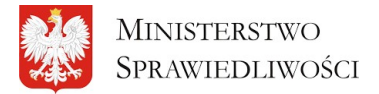

"Projekt współfinansowany przez Unię Europejską ze środków Europejskiego Funduszu Społecznego Program Operacyjny Wiedza Edukacja Rozwój"

| Min<br>Spra | isterstwo<br>awiedliwości Repozyt           | torium Tytułów Wyk  | onawczych                    |                                           |                             |                |             | A Kancelaria    | Komornicz<br>Nazwisko | a Imię Nazwisko<br>Imię |
|-------------|---------------------------------------------|---------------------|------------------------------|-------------------------------------------|-----------------------------|----------------|-------------|-----------------|-----------------------|-------------------------|
| Lista tytu  | Jów wykonawczych                            |                     |                              |                                           |                             |                |             |                 |                       | ← Powre                 |
| a rytu      | łow wykonawczych                            |                     |                              |                                           |                             |                |             |                 |                       |                         |
| ista spraw  |                                             |                     |                              |                                           |                             |                |             |                 |                       | i                       |
| Wszystkie   | e sprawy Moje sprawy Moje p                 | rzejęte sprawy      |                              |                                           |                             |                |             |                 |                       |                         |
| Wyszu       | kaj sprawę                                  |                     |                              |                                           |                             |                |             |                 |                       | ~                       |
|             |                                             |                     |                              |                                           |                             |                |             |                 |                       |                         |
| 10          | kolumn zaznaczonych 🗸 🗸                     |                     |                              |                                           |                             |                |             |                 |                       |                         |
| Lp.         | Sygnatura<br>Oznaczenie tytułu wykonawczego | Nazwa postanowienia | Wierzyciel                   | Dłużnik                                   | Status Tytułu Egzekucyjnego | Status decyzji | Przypisanie | Data utworzenia |                       |                         |
| ĩ           | BI1B/GUo/19/2024<br>BI1B/GUo/19/2024/74     | Tytuł wykonawczy    | WB Dług Białystok Wierzyciel | Biołystok Dłużnik                         | WYDANO                      | WYDANO         | ×           | 15.02.2024      | ÷                     | ~                       |
| 2           | BI1B/GUo/15/2024<br>BI1B/GUo/15/2024/43     | Tytuł wykonawczy    | Białystok Wierzyciel         | Nowak Jarosław                            | WYDANO                      | WYDANO         | ×           | 15.02.2024      | i                     | ~                       |
| 3           | BI1B/GUo/17/2024<br>BI1B/GUo/17/2024/137    | Tytuł wykonawczy    | Białystok Wierzyciel         | Białystok Dłużnik                         | WYDANO                      | WYDANO         | ×           | 15.02.2024      | ÷                     | ~                       |
|             | BI1B/GUo/18/2024                            |                     | Million and Alexandre        | Prove de avier bistante Bistante Bistante | 10/211/2                    | 10/2110        |             | 15 00 0001      |                       |                         |

Rysunek 14 - Lista Tytułów Wykonawczych – Moje przejęte sprawy

#### 5. Aby przejść do wybranego tytułu wykonawczego kliknij w wybraną z listy sygnaturę.

| > Lista tyt | tułów wykonawczych                          |                     |                              |                   |                             |                |             |                 |               |   |  |
|-------------|---------------------------------------------|---------------------|------------------------------|-------------------|-----------------------------|----------------|-------------|-----------------|---------------|---|--|
| ta Tytu     | [ytulów Wykonawczych                        |                     |                              |                   |                             |                |             |                 |               |   |  |
|             |                                             |                     |                              |                   |                             |                |             |                 |               |   |  |
| iete enreu  |                                             |                     |                              |                   |                             |                |             |                 |               |   |  |
| Lista spraw |                                             |                     |                              |                   |                             |                |             |                 |               |   |  |
| Wszystki    | ie sprawy Moje sprawy Moje p                | rzejęte sprawy      |                              |                   |                             |                |             |                 |               |   |  |
|             |                                             |                     |                              |                   |                             |                |             |                 |               |   |  |
| Wyszu       | ukaj sprawę                                 |                     |                              |                   |                             |                |             |                 |               | ~ |  |
|             |                                             |                     |                              |                   |                             |                |             |                 |               |   |  |
|             |                                             |                     |                              |                   |                             |                |             |                 |               |   |  |
| 10          |                                             |                     |                              |                   |                             |                |             | Pro             | reimii sorov  |   |  |
|             | Notenin Education year                      |                     |                              |                   |                             |                |             |                 | icjinij oprat |   |  |
| Lp.         | Sygnatura<br>Oznaczenie tytułu wykonawczego | Nazwa postanowienia | Wierzyciel                   | Dłużnik           | Status Tytułu Egzekucyjnego | Status decyzji | Przypisanie | Data utworzenia |               |   |  |
| 1           | BI1B/GUo/19/2024<br>BI1B/GUo/19/2024/161    | Tytuł wykonawczy    | WB Dług Biołystok Wierzyciel | Białystok Dłużnik | WYDANO                      | WYDANO         | ×           | 27.03.2024      | ÷             | ~ |  |
| 2           | BI1B/GRo/2/2023<br>BI1B/GRo/2/2023/31       | Tytuł wykonawczy    | Wierzycielek Janek           | Biołystok Dłużnik | WYDANO                      | WYDANO         | ×           | 28.03.2024      | ł.            | ~ |  |
| 3           | B11B/GUo/30/2024<br>B11B/GUo/30/2024/911    | Tytuł wykonawczy    | WierzycielSamoZuo Jan        | Białystok Doradca | WYDANO                      | WYDANO         | ×           | 28.03.2024      | :             | ~ |  |
| 4           | B11B/GUo/35/2024<br>B11B/GUo/35/2024/15     | Tytuł wykonawczy    | Biołystok Wierzyciel         | Białystok Dłużnik | WYDANO                      | WYDANO         | ×           | 28.03.2024      | 1             | ~ |  |
|             |                                             |                     |                              |                   |                             |                |             |                 |               |   |  |

Rysunek 15 - Przejście do wybranego tytułu wykonawczego - Sygnatura

6. Można również z menu opcji dodatkowych wybrać Pokaż.

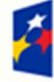

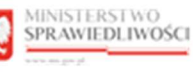

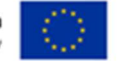

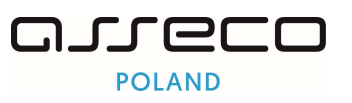

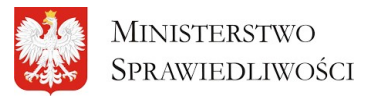

"Projekt współfinansowany przez Unię Europejską ze środków Europejskiego Funduszu Społecznego Program Operacyjny Wiedza Edukacja Rozwój"

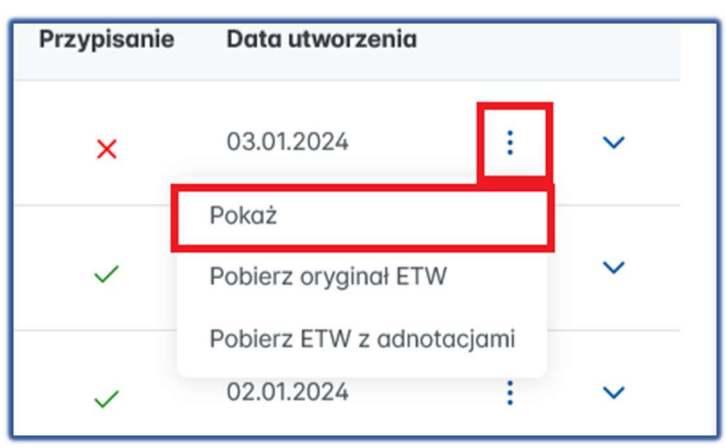

Rysunek 16 - Przejście do wybranego tytułu wykonawczego – Pokaż

 Użytkownik ma również możliwość pobrania oryginału ETW. Aby pobrać oryginał ETW z menu pomocniczego wybierz *Pobierz oryginał ETW*. Pobrany plik w formacie PDF zostanie zapisany na dysku.

| Przypisanie | Data utworzenia           |   |
|-------------|---------------------------|---|
| ×           | 03.01.2024                | ~ |
|             | Pokaż                     |   |
| ~           | Pobierz oryginał ETW      | ~ |
|             | Pobierz ETW z adnotacjami | _ |
| ~           | 02.01.2024                | ~ |

Rysunek 17 - Pobieranie oryginału ETW

8. Aby pobrać ETW z adnotacjami z menu pomocniczego wybierz *Pobierz ETW z adnotacjami*. Pobrany plik w formacie PDF zostanie zapisany na dysku.

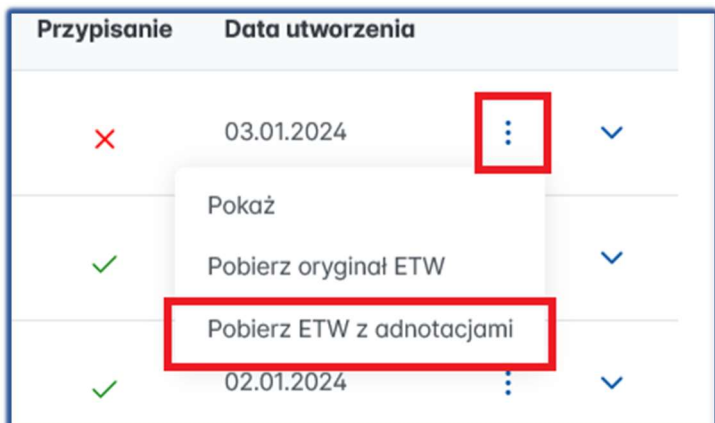

Rysunek 18 - Pobieranie ETW z adnotacjami

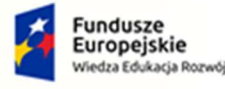

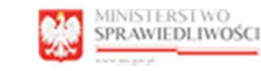

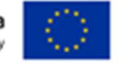

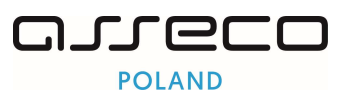

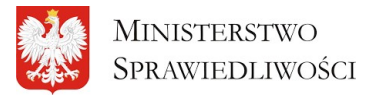

"Projekt współfinansowany przez Unię Europejską ze środków Europejskiego Funduszu Społecznego Program Operacyjny Wiedza Edukacja Rozwój"

## 7. Tytuł wykonawczy.

Tabela 8 - Informacje

Informacie

| Ikona z informacjami na danym widoku - <i>Informacje</i> | i |
|----------------------------------------------------------|---|
|----------------------------------------------------------|---|

Ekran zawiera listę wszystkich zarejestrowanych w systemie RTW Elektronicznych Tytułów Wykonawczych, wraz z informacją, w kolumnie "Przypisanie", czy dany ETW został już podjęty przez komornika/kancelarię komorniczą. Użycie przycisku "Przejmij sprawy" uruchomi funkcjonalność odpowiedzialną za przejmowanie elektronicznych tytułów wykonawczych i zastępstwa komornicze.

| 7 | abela | 9 -      | Dodatkowe | oncie |
|---|-------|----------|-----------|-------|
|   | abcia | <i>_</i> | Douathowc | opeje |

| E.                                  | Znajdując się w kontekście Tytułu Wykonawczego<br>użytkownik ma możliwość pobrania<br>oryginału ETW oraz ETW z adnotacjami | :                            |
|-------------------------------------|----------------------------------------------------------------------------------------------------|------------------------------|
| Tytuł wykonawczy: BI1B/GUo/30/2024  |                                                                                                    | i Oś czasu Przypisz do ETW : |
| Dane podstawowe Dokumenty Adnotacje | Postanowienia Komornicy Lista operacji Dane historyczne stron                                                              | Pobierz ETW z adnotacjami    |

#### 7.1. Przypisanie ETW do komornika.

1. Zalogowany użytkownik ma możliwość przypisania do siebie wybranego ETW, czyli zablokowanie go do edycji dla pozostałych użytkowników.

Aby przypisać wybrane ETW do siebie, wybierz przycisk Przypisz do ETW.

| tul wykonowczy: BI1B/0Uo/30/2024                                |                                   | i Ośczasu Przyłaz do ETW :        |
|-----------------------------------------------------------------|-----------------------------------|-----------------------------------|
| Dane podstawowe Dokumenty Adnotacje Postanowienia Komornicy Lis | a operacji Dane historyczne stron |                                   |
| Informacje o Elektronicznym Tytule Wykonawczym                  |                                   | Data utworzenia: 28.03.2024 12:49 |
| Organ, w którym wydano Tytul Wykonawczy                         |                                   |                                   |
| Sqd Rejonowy w Białymstoku VIII Wydział Gospodarczy             |                                   |                                   |
| Nazwa postanowienia                                             |                                   |                                   |
| Tytul wykonawczy                                                |                                   |                                   |
| Status Elektronicznego Tytulu Wykonawczego                      | Status Decyzji                    |                                   |
| WYDANO                                                          | WYDANO                            |                                   |
| Sygnatura akt                                                   |                                   |                                   |
| B11B/GUo/30/2024                                                |                                   |                                   |
| Oznaczenie Tytułu Wykonawczego                                  |                                   |                                   |
| BI1B/GUo/30/2024/928                                            |                                   |                                   |
| Oznaczenie Tytułu Egzekucyjnego                                 |                                   |                                   |
| BI1B/GUo/30/2024/906                                            |                                   |                                   |
|                                                                 |                                   |                                   |

Rysunek 21 – Przypisz do ETW.

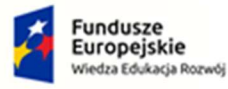

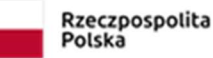

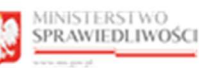

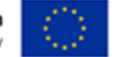

Rysunek 19 – Informacja.

Rysunek 20 - Pobieranie ETW

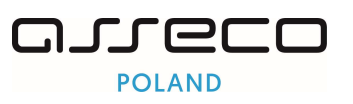

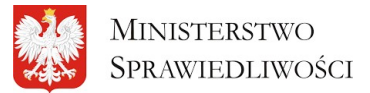

"Projekt współfinansowany przez Unię Europejską ze środków Europejskiego Funduszu Społecznego Program Operacyjny Wiedza Edukacja Rozwój"

#### 2. Po uzupełnieniu danych wybierz przycisk Przypisz.

| Informacje podstawowe                                                                                  |   |  |                            |  |
|----------------------------------------------------------------------------------------------------|---|--|----------------------------|--|
|                                                                                                    |   |  |                            |  |
|                                                                                                    |   |  |                            |  |
| Sygnatura sprawy komorniczej                                                                           |   |  |                            |  |
| syg/123<br>Nazwa kancelarii komornicaej<br>Kancelaria Komornicza Anna Amur                             |   |  |                            |  |
|                                                                                                    |   |  | Osoba dokonująca czynności |  |
|                                                                                                    |   |  | Amur Anna                  |  |
| Dane adresowe kancelarii komarniczej                                                                   |   |  |                            |  |
| ul. Piękna 1/1, Wrocław                                                                                |   |  |                            |  |
|                                                                                                    |   |  |                            |  |
| Data adnotawania                                                                                       |   |  |                            |  |
| 04.04.2024                                                                                             | e |  |                            |  |
| Data czynności                                                                                         |   |  |                            |  |
| 04.04.2024                                                                                             | e |  |                            |  |
| Opis                                                                                                   |   |  |                            |  |
| Elektroniczny Tytuł Wykonowczy został przypisany do Amur Anna zablokowany dla pozostałych użytkowników |   |  |                            |  |
|                                                                                                    |   |  |                            |  |
|                                                                                                    |   |  |                            |  |
|                                                                                                    |   |  |                            |  |
|                                                                                                    |   |  |                            |  |
|                                                                                                    |   |  |                            |  |

Rysunek 22 - Zablokuj postępowanie - Przycisk Przypisz.

#### 3. Potwierdź wybór przyciskiem Potwierdzam.

| ZABLOKOWANIE ELEKTRONICZNEGO TYTUŁU WYKONAWCZEGO                                                                                                    |  |
|----------------------------------------------------------------------------------------------------|--|
| Zablokowanie Elektronicznego Tytułu Wykonawczego oznacza podjęcie postępowania egzekucyjnego w<br>oparciu o wybrany dokument w postaci elektronicznej.<br>Czy potwierdzasz zablokowanie Elektronicznego Tytułu Wykonawczego o sygnaturze<br>BI1B/GUo/30/2024? |  |
| Anuluj Petwierdzam                                                                                                    |  |

Rysunek 23 - Zablokuj postępowanie - Potwierdzam.

| 4.            | Poprawne zablokowanie ETW zostanie potwierdzone komunikatem.                                                                                                    |  |
|---------------|----------------------------------------------------------------------------------------------------|--|
| 🗸 🛛 W oparciu | o tytuł wykonowczy, oznaczony numerem BTB/GUo/30/2024/928 podjęto postępowanie egzekucyjne. Elektroniczny tytuł wykonowczy został przypisany do kancelarii Kancelaria Kamornicza imię Nazwisko i zablokowany do edycji dla pozostałych użytkowników. |  |

Rysunek 24 - Komunikat potwierdzający zablokowanie ETW przez komornika.

5. Na liście tytułów wykonawczych przypisany tytuł wykonawczy zmieni status w kolumnie *Przypisanie.* 

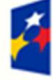

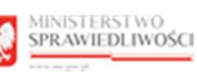

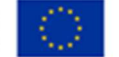

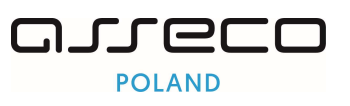

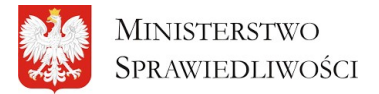

"Projekt współfinansowany przez Unię Europejską ze środków Europejskiego Funduszu Społecznego Program Operacyjny Wiedza Edukacja Rozwój"

| ≥ > Lista<br>sta Ty      | a tytułów wykonawczych<br>/tułów Wykonawcz  | ych       |                     |      |                   |                   |                             |                |                     |                 |   | ← Powrót |
|--------------------------|---------------------------------------------|-----------|---------------------|------|-------------------|-------------------|-----------------------------|----------------|---------------------|-----------------|---|----------|
| Lista spr                | aw                                          |           |                     |      |                   |                   |                             |                |                     |                 |   | i        |
| Wszys                    | stkie sprawy Moje sprawy<br>yszukaj sprawę  | Moje prze | njęte sprawy        |      |                   |                   |                             |                |                     |                 |   | ~        |
| 10 kolumn zaznaczonych 🔹 |                                             |           |                     |      | I                 | Przejmij s        | prawy                       |                |                     |                 |   |          |
| L                        | Lp. Sygnatura<br>Oznaczenie tytułu wykon    | awczego   | Nazwa postanowienia | Wier | zyciel            | Dłużnik           | Status Tytułu Egzekucyjnego | Status decyzji | Przypisanie         | Data utworzenia |   |          |
| 4                        | 41 BI1B/GUo/30/2024<br>BI1B/GUo/30/2024/608 |           | Tytuł wykonawczy    | Wier | zycielSamoZuo Jan | Białystok Doradca | WYDANO                      | WYDANO         | <ul> <li></li></ul> | 20.03.2024      | : | ~        |
| 4                        | 42 BI1B/GUo/30/2024<br>BI1B/GUo/30/2024/614 |           | Tytuł wykonawczy    | Wier | zycielSamoZuo Jan | Białystok Doradca | WYDANO                      | WYDANO         | ~                   | 20.03.2024      | ÷ | ~        |
| 4                        | 43 BI1B/GUo/30/2024<br>BI1B/GUo/30/2024/619 |           | Tytuł wykonawczy    | Wier | zycielSamoZuo Jan | Białystok Doradca | WYDANO                      | WYDANO         | ~                   | 20.03.2024      | 1 | ~        |
| 4                        | BI1B/GUo/30/2024                            |           | Tytuł wykonawczy    | Wier | zvcielSamoZuo Jan | Białystok Doradca | WYDANO                      | WYDANO         | 2                   | 20.03.2024      |   | ~        |

Rysunek 25 - Status przypisania

### 7.2. Odblokowanie ETW przez komornika

1. Komornik ma możliwość odblokowania wcześniej przypisanego do siebie ETW.

Aby odblokować przypisane ETW, w kontekście wybranego Tytułu wykonawczego wybierz przycisk *Usuń przypisanie do ETW.* 

| Tytuł wykonawczy                                                                 |                   |                                    |
|----------------------------------------------------------------------------------|-------------------|------------------------------------|
| ir wykondwczy                                                                    |                   |                                    |
| tuł wykonawczy: B11B/GUo/30/2024                                                 |                   | i Oś czasu Usuń przypisanie do ETW |
| Dane podstawowe Dokumenty Adnotacje Postanowienia Komornicy Lista operaciji Dane | historyczne stron |                                    |
| Informacje o Elektronicznym Tytule Wykonawczym                                   |                   | Data utworzenia: 19.03.2024 13:2   |
| Organ, w którym wydana Tytul Wykonawczy                                          |                   |                                    |
| VIII Wydział Gospodarczy                                                         |                   |                                    |
| Nazwa postanowienia                                                              |                   |                                    |
| Tytuł wykonawczy                                                                 |                   |                                    |
| Status Elektronicznego Tytułu Wykonawczego                                       | Stotus Decyzji    |                                    |
| WYDANO                                                                           | WYDANO            |                                    |
| Sygnatura akt                                                                    |                   |                                    |
| BI1B/GUo/30/2024                                                                 |                   |                                    |
| Oznaczenie Tytułu Wykonawczego                                                   |                   |                                    |
| BI1B/GUo/30/2024/594                                                             |                   |                                    |
| Oznaczenie Tytułu Eazekucyjnego                                                  |                   |                                    |
|                                                                                  |                   |                                    |

Rysunek 26 - Odblokowanie ETW przez komornika

2. Wypełnij pole informacyjne, a następnie wybierz przycisk Usuń przypisanie.

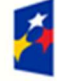

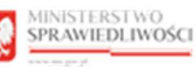

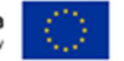

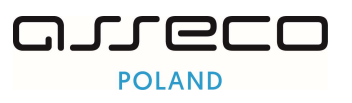

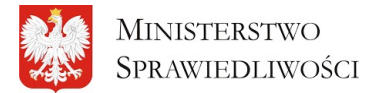

"Projekt współfinansowany przez Unię Europejską ze środków Europejskiego Funduszu Społecznego Program Operacyjny Wiedza Edukacja Rozwój"

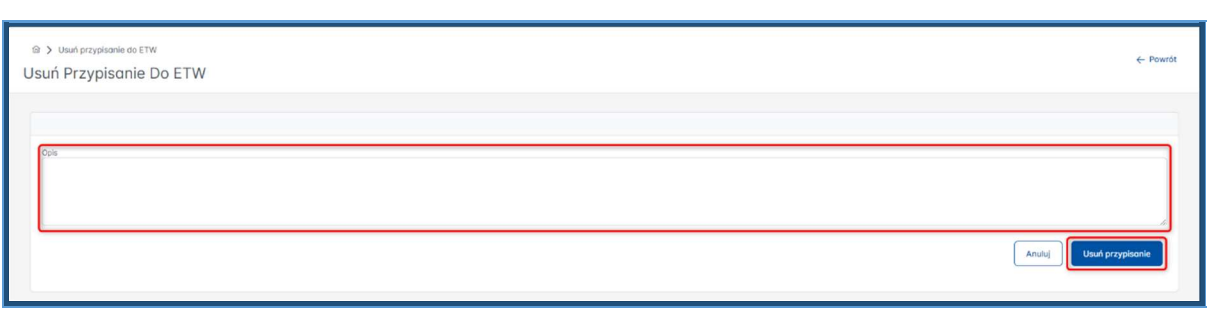

Rysunek 27 - Odblokowanie ETW przez komornika – Usuń przypisanie

#### 3. Potwierdź akcję przyciskiem Potwierdzam.

| ODBLOKOWANIE ELEKTRONICZNEGO TYTUŁU WYKONAWCZEGO                                                 |
|--------------------------------------------------------------------------------------------------|
| Czy potwierdzasz odblokowanie Elektronicznego Tytułu Wykonawczego o sygnaturze BI1B/GUo/30/2024? |
| Anuluj                                                                                           |

Rysunek 28 Potwierdzenie odblokowania

4. Komunikat o poprawnym usunięciu przypisania do ETW zostanie zaprezentowany.

| Przypisanie Elektroniczne Tytułu Wykonowczego do Nazwisko Imię zostało usunięte. Tytuł nie jest już zablokowany dla użytkowników |  |
|----------------------------------------------------------------------------------------------------|--|
| Neural 20 Komunikat natujardzajanu                                                                                               |  |

Rysunek 29 - Komunikat potwierdzający

#### 7.3. Dane podstawowe.

1. Po wejściu w wybrany tytuł wykonawczy użytkownik zostaje przekierowany na zakładkę Dane podstawowe, gdzie znajdują się informacje o ETW, dane dłużnika, dane wierzyciela, oraz informacje dodatkowe.

| © > Tytul wykonawczy<br>Tytuł Wykonawczy                                                        |                                | ← Powrót |
|-------------------------------------------------------------------------------------------------|--------------------------------|----------|
| Tytul wykonawczy: B11B/GUo/30/2024                                                              | i Oś czosu Przypisz do ETW     | :        |
| Dane podstawowe Dokumenty Adnotacje Postanowienia Komornicy Lista operacji Dane historyczne str | 09                             |          |
| Informacje o Elektronicznym Tytułe Wykonawczym                                                  | Data utworzenia: 19.03.2024 1: | 3:23     |
| Organ, w Malym wydaro Tyful Wykarowczy<br>VIII Wydział Gospodorczy                              |                                |          |
| Nozwa postonowienia<br>Trytuł wykonowczy                                                        |                                |          |
| Status Elektronicznego Tytułu Wykonowczego                                                      | Stotus Decyzji                 |          |
| WYDANO                                                                                          | WYDANO                         |          |
| Sygnatura okt                                                                                   |                                |          |
| BI1B/GU0/30/2024                                                                                |                                |          |
| Oznaczenie Tytułu Wykonawczego                                                                  |                                |          |
| B11B/GUo/30/2024/594                                                                            |                                |          |
| Oznaczenie Tytułu Egzekucyjnego                                                                 |                                |          |
| BI1B/GU0/30/2024/348                                                                            |                                |          |
| Identyfikator nadany w systemie dziedzinowym: Krajowy Rejestr Zadużonych                        |                                |          |
| 38730946-5418-4cc7-a53e-933c3da07a82                                                            |                                |          |

Rysunek 30 - Tytuł wykonawczy - Dane podstawowe

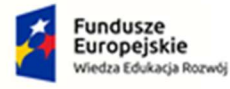

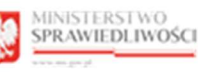

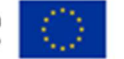

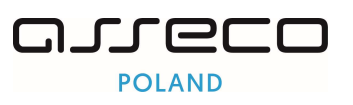

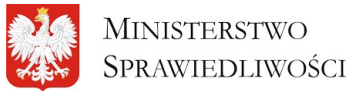

"Projekt współfinansowany przez Unię Europejską ze środków Europejskiego Funduszu Społecznego Program Operacyjny Wiedza Edukacja Rozwój"

#### 2. Aby mieć wgląd w dane dłużnika lub wierzyciela rozwiń wiersz przy wybranej opcji.

| Dane dlužnika Janusz Dłużnicki                                                                               | Data utworzenia: 03.01.2024 13:49 | ~ |
|----------------------------------------------------------------------------------------------------|-----------------------------------|---|
| Dane wierzyciela WB dłużny Wierzyciel Biołystok                                                              | Data utworzenia: 03.01.2024 13:49 | ~ |
| Informacje dodatkowe<br>Dodatkowe informacje (otrybuty) przekazane wraz z Elektronicznym Tytułem Wykonawczym |                                   |   |

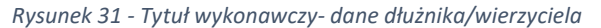

| Dane diužnika Firma Zadiužona Imię Diužnika |                      |                                    | Doto utworzenia: 03.01.2024 14:37 A |
|---------------------------------------------|----------------------|------------------------------------|-------------------------------------|
|                                             |                      |                                    |                                     |
| Imię i nazwisko lub Niszwa                  |                      |                                    |                                     |
| Firma Zadłużona Imię Dłużnika               |                      |                                    |                                     |
| Forma prawna                                |                      |                                    |                                     |
| OSOBA_FIZYCZNA_PROWADZACA_DG                |                      |                                    |                                     |
| PESEL                                       | NP                   | K96                                | REGON                               |
| 62061338698                                 | 1927722942           |                                    |                                     |
| Data urodamia                               |                      | Seris i numer poszportu            |                                     |
|                                             |                      |                                    |                                     |
| Ivry dokument tožsamosci                    |                      |                                    |                                     |
| dokument 123                                |                      |                                    |                                     |
|                                             |                      |                                    |                                     |
|                                             |                      |                                    |                                     |
| Done adresowe                               |                      |                                    |                                     |
| Ulica                                       |                      | Në buderku                         | N Isetu                             |
| Juliusza Słowackiego                        |                      | 2                                  | 222                                 |
| Kod pocifiowy                               | Majacowość           |                                    | Kat                                 |
| 98-765                                      | Piotrków Trybunalski |                                    | POLSKA                              |
| Pozza                                       |                      | Skrytka pocztowa                   |                                     |
|                                             |                      |                                    |                                     |
|                                             |                      |                                    |                                     |
|                                             |                      |                                    |                                     |
| Dona kontrátova                             |                      |                                    |                                     |
| Advanced Auditorian                         |                      | Rear and the state of the state of |                                     |
| 98267898                                    |                      | Przykładowydbemail.al              |                                     |
|                                             |                      |                                    |                                     |
|                                             |                      |                                    |                                     |
|                                             |                      |                                    |                                     |

Rysunek 32 - Dane dłużnika

| e wierzyciela Wierzyciel Biołystok                                                                                                    |                     |                                                            | State of Workshill, Soloria       |
|----------------------------------------------------------------------------------------------------|---------------------|------------------------------------------------------------|-----------------------------------|
| ę i nazwiako lub Nozwo                                                                                                    |                     |                                                            |                                   |
| Vierzyciel Biołystok                                                                                                    |                     |                                                            |                                   |
| no provina                                                                                                    |                     |                                                            |                                   |
| soba fizyczna prowadząca działakność gospodarczą                                                                                                    |                     |                                                            |                                   |
| n.                                                                                                    | 140                 | KRS                                                        | REGON                             |
| 030488365                                                                                                    |                     |                                                            |                                   |
| urodzenia                                                                                                    |                     | Seria I numer poszportu                                    |                                   |
|                                                                                                    |                     |                                                            |                                   |
| tracement to be repaired                                                                                                    |                     |                                                            |                                   |
|                                                                                                    |                     |                                                            |                                   |
| shumont 123                                                                                                    |                     |                                                            |                                   |
| e odresowe                                                                                                    |                     |                                                            |                                   |
| Aument 123                                                                                                    |                     | Nonpes<br>(*                                               | Minut.                            |
| Aumana 123<br>e adheanne<br>a<br>Jedelowa Chribmigo                                                                                                    |                     | N hatyria<br>2                                             | N Malu<br>2<br>                   |
| kunnet 123<br>a oðraune<br>kalane Oreðanga<br>ostörary                                                                                                    | Migrand             | Minaphe<br>2                                               | N Holds<br>2<br>For<br>Force A    |
| Ausmann 123<br>an obre scowe<br>Andre scowe<br>Andr | Majoured<br>Beard   | Nitolytis<br>2                                             | M Holds<br>2<br>FOLSEA            |
| ar advector<br>ar advector<br>Seteletoren Cireborgo<br>Doctory<br>L-444                                                                                                    | Migrand             | N hadpeto<br>2<br>Beyles portions                          | N Mala<br>2<br>Re<br>POLIKA       |
| en adresove<br>e adresove<br>Jacobskom Chrotoropo<br>poctinary<br>r-4-44                                                                                                    | Méjonolé<br>Bezel   | N batyria<br>2<br>Stryte portices                          | No totalu<br>2<br>Foci<br>POCSICA |
| a adve sove<br>a adve sove<br>a<br>skedora Chrobego<br>postory<br>cr444                                                                                                    | Méconstit<br>Decesi | Ni kosyste<br>2<br>Skyrta pochosa                          | In block<br>2<br>Fog<br>POLSEA    |
| an advestment 123 an advestment 123 an advestment 123 advestment 124 bookstander Advestment 124 bookstander Advestment 124 bookst                                                                                                    | Mijerseld<br>Recol  | N haryfar<br>2<br>Bryna pochael                            | In thick<br>2<br>Foil<br>POLSKA   |
| a advesse<br>a advesse<br>a advesse<br>2<br>2<br>2<br>2<br>2<br>2<br>2<br>2<br>2<br>2<br>2<br>2<br>2                                                                                                    | Migraned<br>Read    | N halpela<br>2<br>Bryna pochowa<br>Atra poch, ektronocaraj | Minduk<br>2<br>Foto<br>POLEKA     |

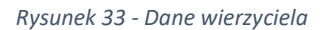

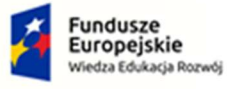

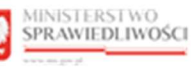

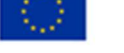

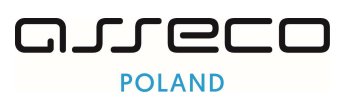

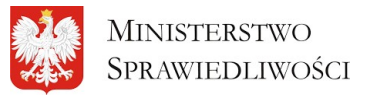

"Projekt współfinansowany przez Unię Europejską ze środków Europejskiego Funduszu Społecznego Program Operacyjny Wiedza Edukacja Rozwój"

#### 7.4. Dokumenty

 Przechodząc do zakładki dokumenty użytkownik ma możliwość wglądu w listę wszystkich dokumentów, które są powiązane z Elektronicznym Tytułem Wykonawczym. Mogą to być m.in.: oryginalny Elektronicznym Tytuł Wykonawczy, postanowienie o sprostowaniu Elektronicznego Tytułu Wykonawczego, Elektroniczny Tytuł Wykonawczy rozszerzony o kolejne adnotacje lub każde postanowienie wydane do Elektronicznego Tytułu Wykonawczego.

| > Tytuł wył<br>Uł Wyk | konawczy                                   |                                          |                                      |                  | ← P                        |
|-----------------------|--------------------------------------------|------------------------------------------|--------------------------------------|------------------|----------------------------|
| ,                     | ,                                          |                                          |                                      |                  |                            |
| rtuł wykono           | awczy: Bi1B/GUo/30/2024                    |                                          |                                      | l                | i Oś czasu Przypisz do ETW |
| Dane pod              | Istawowe Dokumenty Adnotacje               | Postanowienia Komornicy Lista operacji D | ane historyczne stron                |                  |                            |
| Pliki Ele             | lektronicznego Tytułu Wykonawczego         |                                          |                                      |                  | Liczba dokumentów: 1 🔷     |
| Lp.                   | Typ pliku                                  | Nazwa pliku                              | Identyfikator w CRD                  | Data utworzenia  |                            |
| 1                     | Elektroniczny Tytuł Wykonawczy             | Tytuł wykonawczy.pdf                     | e8a0ca96-4bda-46e2-b9f1-a028ba069492 | 19.03.2024 13:23 | ځ                          |
|                       |                                            | Dokumenty oc                             | ildolzl « ( 1 ) 》 5 v                |                  |                            |
| Pliki ad              | dnotacji do Elektronicznego Tytułu Wykonaw | wczego                                   |                                      |                  | Liczba dokumentów: 3 🔷     |
| Lp.                   | Typ pliku                                  | Nazwa pliku                              | Identyfikator w CRD                  | Data utworzenia  |                            |
| 1                     | Adnotacja                                  | rtw_BI1B_GUo_30_2024_AD_1_2024-03-19.pdf | cd6f0f16-c2ea-4c4e-8ad5-c3b4295087ba | 19.03.2024 14:48 | ٹ                          |
| 2                     | Adnotacja                                  | rtw_BI1B_GU0_30_2024_AD_2_2024-03-20.pdf | 579e3ff4-062f-4ad0-a443-c15a4a418572 | 20.03.2024 12:34 | بغ                         |
| 3                     | Adnotacja                                  | rtw_BI1B_GUo_30_2024_AD_3_2024-04-04.pdf | 3fa91e6f-de09-4a74-a7c0-88f1e6e7c6af | 04.04.2024 15:35 | ځ                          |

Rysunek 34 - Zakładka Dokumenty

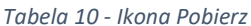

| (The second second seco | Ikona pozwalająca na pobranie wybranego pliku           | .↓. |  |
|----------------------------------------------------------------------------------------------------|---------------------------------------------------------|-----|--|
|                                                                                                    | I zapisanie go na dysku w formacie PDF - <b>Pobierz</b> |     |  |

#### 7.5. Adnotacje.

1. W zakładce Adnotacje prezentowana jest lista adnotacji wybranego Tytułu Wykonawczego.

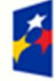

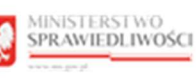

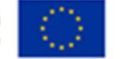

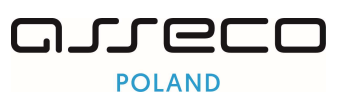

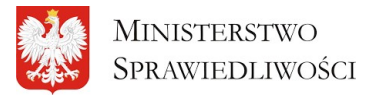

"Projekt współfinansowany przez Unię Europejską ze środków Europejskiego Funduszu Społecznego Program Operacyjny Wiedza Edukacja Rozwój"

| Tabela 11 - Informacja o A | Adnotacjach                                                                                                    |
|----------------------------|----------------------------------------------------------------------------------------------------|
| ET S                       | Adnotacja jest to operacja przeprowadzana na Elektronicznym Tytule<br>Wykonawczym pozwalająca na weryfikacje, zablokowanie czy zakończenie<br>postępowania egzekucyjnego. W miarę rozwoju systemu lista dostępnych<br>adnotacji możliwych do wykonania w Repozytorium Tytułów Wykonawczych<br>będzie rozbudowywana. Adnotacje wyświetlane są chronologicznie w miarę<br>ich powstawania. Dopuszczalne stany adnotacji to:<br>ROBOCZA,<br>ZATWIERDZONA,<br>UCHYLONA.<br>Różne adnotacje mogą być dodawane przez użytkownika w zależności od<br>tego czy zablokował on ETW (użycie funkcjonalności Przypisz do ETW). |

|            | onawozy                |                                           |                                                     |                     |                   |                      |               |       |
|------------|------------------------|-------------------------------------------|-----------------------------------------------------|---------------------|-------------------|----------------------|---------------|-------|
| tuł wykona | wczy: BI1B/GUo/30/2024 |                                           |                                                     |                     |                   | j Oś czasu           | Przypisz do E | ETW   |
| Dane pods  | stawowe Dokumenty A    | dnotacje Postanowienia Komornicy Lista d  | operacji Dane historyczne stron                     |                     |                   |                      |               |       |
| Wyszuł     | kaj adnotację          |                                           |                                                     |                     |                   |                      |               | ~     |
| Adnoto     | icje                   |                                           |                                                     |                     |                   |                      |               |       |
|            |                        |                                           |                                                     |                     |                   |                      | Dodaj adno    | tacje |
| Lp.        | ldentyfikator †↓       | Rodzaj Adnotacji 1                        | Sposób zakończenia<br>postępowania egzekucyjnego ↑↓ | Data odnotowania ↑↓ | Data czynności ↑↓ | <mark>Stan</mark> †↓ |               |       |
| 1          | BI1B/GUo/30/2024/AD/3  | Zwrot podjęcia postępowania egzekucyjnego |                                                     | 04.04.2024 15:35    | 04.04.2024        | Zatwierdzona         | ÷             | ~     |
| 2          | B11B/GUo/30/2024/AD/2  | Podjęcie postępowania egzekucyjnego       |                                                     | 20.03.2024 11:34    | 03.04.2024        | Uchylona             | 1             | ~     |
| 3          | BI1B/GUo/30/2024/AD/1  | Podjęcie postępowania egzekucyjnego       |                                                     | 19.03.2024 13:48    | 19.03.2024        | Zatwierdzona         | ī             | ~     |
|            |                        |                                           | Admotonia od 1 do 3 z 3                             | > >> 5 ×            |                   |                      |               |       |

Rysunek 35 - Zakładka Adnotacje

2. Użytkownik ma możliwość wyszukania adnotacji za pomocą filtrowania. Aby wyszukać adnotację rozwiń wiersz Wyszukaj adnotację.

| Tytul wy | konawczy:   | BI1B/GUo/30/2024    |           |                      |                  |                |                                                     |    |                      |                    | i Oś czasu   | Przypis | z do ETW  | : |
|----------|-------------|---------------------|-----------|----------------------|------------------|----------------|-----------------------------------------------------|----|----------------------|--------------------|--------------|---------|-----------|---|
| Dane     | podstawov   | we Dokumenty        | Adnotacje | Postanowienia        | Komornicy        | Lista operacji | Dane historyczne stron                              |    |                      |                    |              |         |           |   |
| w        | rszukaj adr | notację             |           |                      |                  |                |                                                     |    |                      |                    |              |         | Ľ         | כ |
| Ad       | notacje     |                     |           |                      |                  |                |                                                     |    |                      |                    |              |         |           |   |
|          |             |                     |           |                      |                  |                |                                                     |    |                      |                    |              | Dodaj   | adnotacje |   |
|          | .p. Id      | entyfikator †↓      | Rodz      | aj Adnotacji   †↓    |                  |                | Sposób zakończenia<br>postępowania egzekucyjnego ↑↓ | D  | ata odnotowania   †↓ | Data czynności 🏾 🏌 | Stan †↓      |         |           |   |
|          | BI          | 1B/GUo/30/2024/AD/3 | Zwro      | t podjęcia postępowa | inia egzekucyjne | go             |                                                     | 04 | 4.04.2024 15:35      | 04.04.2024         | Zatwierdzona |         | : ×       |   |
| -        | 2 BI        | 1B/GUo/30/2024/AD/2 | Podję     | cie postępowania eg  | zekucyjnego      |                |                                                     | 20 | 0.03.2024 11:34      | 03.04.2024         | Uchylona     |         | : ×       |   |

Rysunek 36 - Wyszukaj adnotacje

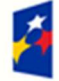

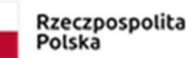

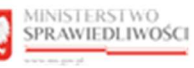

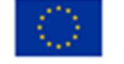

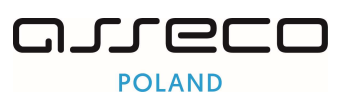

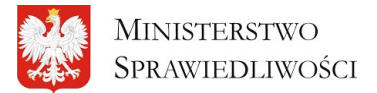

"Projekt współfinansowany przez Unię Europejską ze środków Europejskiego Funduszu Społecznego Program Operacyjny Wiedza Edukacja Rozwój"

#### 3. Wypełnij kryteria wyszukiwania i wybierz przycisk Wyszukaj.

| wykonawczy: BI1B/GUo/30/2024                                        |                         |                                   |                                          |                           | i Oś czosu Przypisz do ETW |
|---------------------------------------------------------------------|-------------------------|-----------------------------------|------------------------------------------|---------------------------|----------------------------|
| Ne podstawowe Dokumenty Adnotacje                                   | Postanowienia Komornicy | Lista operacji Dane historyczne s | tron                                     |                           | ~                          |
| Parlanda danta dan                                                  |                         | Muster                            |                                          | Part of                   |                            |
| Roozaj danotacji                                                    |                         | KWOLD                             |                                          | Wybierz status odpotacij  | ~                          |
| Wybierz rodzaj adnotacji                                            | ~                       |                                   |                                          | wyonerz atortua dunotucji |                            |
| Wybierz rodzaj adnotacji<br>Dota czynności od                       | ~                       |                                   | Data czynności do                        | HTYORIZ addias ddirotdisp |                            |
| Wybierz rodzaj adnotacji<br>Dota czynności od                       | ~                       | e                                 | Data czynności do                        | rryuni z autoa dunivuoji  | 8                          |
| Wybierz rodzaj adnotacji<br>Deta czymości od<br>Deta odnotowania od | ~                       | e                                 | Data czynności do<br>Data odnotowania do | Hypera annua sumony       | ð                          |

Rysunek 37 - Wyszukaj adnotację - Wyszukaj

#### 4. Użytkownik rozwijając wiersz wybranej adnotacji ma możliwość wglądu w Szczegóły adnotacji.

| Tyt | uł wykonaw  | czy: Bi1B/GUo/30/2024          |                                         |                                                     |                    |                   | i Oś czasu           | Przypisz do ETW |
|-----|-------------|--------------------------------|-----------------------------------------|-----------------------------------------------------|--------------------|-------------------|----------------------|-----------------|
|     | Dane podsto | wowe Dokumenty                 | Adnotacje Postanowienia Komornicy       | Lista operacji Dane historyczne stron               |                    |                   |                      |                 |
|     | Wyszuko     | j adnotację                    |                                         |                                                     |                    |                   |                      | ~               |
|     | Adnotacj    | 0                              |                                         |                                                     |                    |                   |                      |                 |
|     |             |                                |                                         |                                                     |                    |                   |                      | Dodaj adnotacje |
|     | Lp.         | <mark>ldenty</mark> fikator †↓ | Rodzaj Adnotacji 📫                      | Sposób zakończenia<br>postępowania egzekucyjnego †↓ | Data odnotowania ț | Data czynności †↓ | <mark>Stan †↓</mark> |                 |
|     | 1           | BI1B/GUo/30/2024/AD/3          | Zwrot podjęcia postępowania egzekucyjne | 90                                                  | 04.04.2024 15:35   | 04.04.2024        | Zatwierdzona         | :               |
|     | 2           | BI1B/GUo/30/2024/AD/2          | Podjęcie postępowania egzekucyjnego     |                                                     | 20.03.2024 11:34   | 03.04.2024        | Uchylona             | i ~             |
|     | 3           | BI1B/GUo/30/2024/AD/1          | Podjęcie postępowania egzekucyjnego     |                                                     | 19.03.2024 13:48   | 19.03.2024        | Zatwierdzona         | i 🗸             |
|     |             |                                |                                         | Admotacje od 1 do 3 z 3 << < 1 >                    | » 5 v              |                   |                      |                 |

Rysunek 38 - Rozwiń szczegóły adnotacji

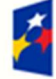

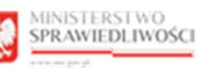

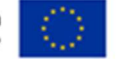

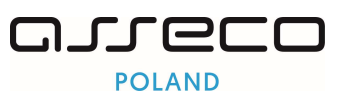

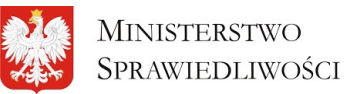

"Projekt współfinansowany przez Unię Europejską ze środków Europejskiego Funduszu Społecznego Program Operacyjny Wiedza Edukacja Rozwój"

| .p.  | ldentyfikator †↓                    | Rodzaj Adnotacji †↓                       | Sposób zakończenia<br>postępowania egzekucyjnego †↓ | Data odnotowania †↓ | Data czynności †↓ | Stan †↓      |                  |    |
|------|-------------------------------------|-------------------------------------------|-----------------------------------------------------|---------------------|-------------------|--------------|------------------|----|
| 1    | BI1B/GUo/30/2024/AD/3               | Zwrot podjęcia postępowania egzekucyjnego |                                                     | 04.04.2024 15:35    | 04.04.2024        | Zatwierdzona | : (              | ^  |
| Sz   | czegóły Adnotacji                   |                                           |                                                     |                     |                   |              |                  |    |
| Ad   | notacja utworzona przez             |                                           |                                                     |                     |                   |              |                  |    |
|      | ancelaria Komornicza Anna Amur      |                                           |                                                     |                     |                   |              |                  |    |
| Sto  | an przypisania Komornika/Kancelarii |                                           |                                                     |                     |                   |              |                  |    |
| F    | listoryczny                         |                                           |                                                     |                     |                   |              |                  |    |
| Op   | is wyniku weryfikacji               |                                           |                                                     |                     |                   |              |                  |    |
|      |                                     |                                           |                                                     |                     |                   |              |                  | le |
| Kwot | ty wyegzekwowane                    |                                           |                                                     |                     |                   |              |                  |    |
| К    | wota glowna                         |                                           |                                                     |                     |                   |              | Liczba kwot: 0 + |    |
| к    | oszty postępowania egzekucyjnego    |                                           |                                                     |                     |                   |              | Liczba kwot: 0 + |    |
| К    | oszty postępowania sądowego         |                                           |                                                     |                     |                   |              | Liczba kwot: 0 + |    |
|      | dsetki                              |                                           |                                                     |                     |                   |              | Liczba kwot: 0 + |    |
| 0    |                                     |                                           |                                                     |                     |                   |              |                  |    |

Rysunek 39 - Szczegóły adnotacji

5. Użytkownik ma możliwość dodawania adnotacji poprzez zablokowanie postępowania lub poprzez użycie przycisku *Dodaj Adnotacje*.

| a > Tytuł wykonawczy<br>∕tuł Wykonawczy |                                           |                                                    |                    |                   |              |               | ← Pow |
|-----------------------------------------|-------------------------------------------|----------------------------------------------------|--------------------|-------------------|--------------|---------------|-------|
| Tytuł wykonawczy: Bi1B/GUo/30/2024      |                                           |                                                    |                    |                   | i Oś czasu   | Przypisz do E | tw I  |
| Dane podstawowe Dokumenty Ad            | notacje Postanowienia Komornicy Lis       | ta operacji Dane historyczne stron                 |                    |                   |              |               |       |
| Wyszukaj adnotację                      |                                           |                                                    |                    |                   |              |               | ~     |
| Adnotacje                               |                                           |                                                    |                    |                   |              |               |       |
|                                         |                                           |                                                    |                    |                   | (            | Dodaj adnot   | tacje |
| Lp. Identyfikator †↓                    | Rodzaj Adnotacji 1                        | Sposób zakończenia<br>postępowania egzekucyjnego 🏌 | Data odnotowania 🗍 | Data czynności †↓ | Stan †↓      |               |       |
| 1 BI1B/GUo/30/2024/AD/3                 | Zwrot podjęcia postępowania egzekucyjnego |                                                    | 04.04.2024 15:35   | 04.04.2024        | Zatwierdzona | 1             | ~     |
| 2 BI1B/GUo/30/2024/AD/2                 | Podjęcie postępowania egzekucyjnego       |                                                    | 20.03.2024 11:34   | 03.04.2024        | Uchylona     | 1             | ~     |
| 3 BI1B/GUo/30/2024/AD/1                 | Podjęcie postępowania egzekucyjnego       |                                                    | 19.03.2024 13:48   | 19.03.2024        | Zatwierdzona | 1             | ~     |
|                                         |                                           | Adnotacje od 1 do 3 z 3 < 4 1                      | > >> 5 ~           |                   |              |               |       |

Rysunek 40 - Dodaj adnotacje

6. Jeśli postępowanie nie jest przypisane do żadnego komornika, wówczas po naciśnięciu przycisku **Dodaj adnotację** będzie mógł dodać tylko jeden rodzaj adnotacji, czyli *Podjęcie postępowania egzekucyjnego*:

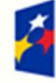

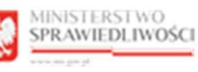

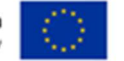

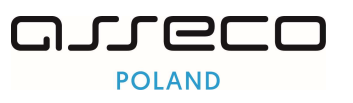

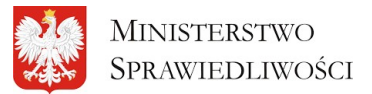

"Projekt współfinansowany przez Unię Europejską ze środków Europejskiego Funduszu Społecznego Program Operacyjny Wiedza Edukacja Rozwój"

|                                         | _ |
|-----------------------------------------|---|
| Informacje podstawowe                   |   |
|                                         |   |
|                                         |   |
| Rodzaj Adhotacji                        |   |
| Wybierz rodzaj odnotacji                | ~ |
| Podjęcie postępowania egzekucyjnego     |   |
| Wybierz sposób zakończenia postępowania | ~ |
| Adres komornika                         |   |
|                                         |   |
| Data ednotewania                        |   |
|                                         | 8 |
| Data czymaści                           |   |
| 04.04.2024                              | 8 |
|                                         |   |
|                                         |   |
| - dodaj kworę                           |   |
|                                         |   |
| Sygnatura akt egzekucji                 |   |
|                                         |   |
| Opis                                    |   |
|                                         |   |
|                                         |   |
|                                         |   |
|                                         |   |
|                                         |   |

Rysunek 41 – Dodawanie adnotacji do nieprzypisanego tytułu wykonawczego

 Jeśli postępowanie jest przypisane do użytkownika, wówczas po naciśnięciu przycisku Dodaj adnotację będzie mógł dodać trzy rodzaje adnotacji, czyli Podjęcie postępowania egzekucyjnego, Zakończenie postępowania egzekucyjnego lub Zwrot podjęcia postępowania egzekucyjnego:

| Informacje podstawowe                                                                                               | ×     |
|----------------------------------------------------------------------------------------------------|-------|
|                                                                                                    |       |
| Riod zej, Adrostanj<br>Male Jaco zastral i odvastavni                                                               | J     |
| Podgela postępoworka egzekucy/wgp<br>Zakończenie postępoworka egzekucy/wgp<br>Zakończenie postępoworka egzekucy/wgp |       |
| Enda schröterenne                                                                                                   | 8     |
| Data czymości<br>04.04.2024                                                                                         | 8     |
| + dodaj kwalę                                                                                                    |       |
| Systeme and equations)                                                                                              |       |
| Ope                                                                                                    |       |
|                                                                                                    |       |
|                                                                                                    | Anula |
|                                                                                                    |       |

Rysunek 42 – Dodawanie adnotacji do przypisanego tytułu wykonawczego

8. Aby nowa adnotacja pojawiła się na liście, należy wypełnić niezbędne pola i nacisnąć przycisk **Dodaj:** 

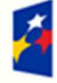

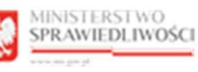

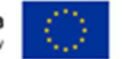

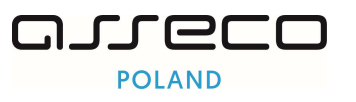

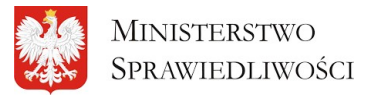

"Projekt współfinansowany przez Unię Europejską ze środków Europejskiego Funduszu Społecznego Program Operacyjny Wiedza Edukacja Rozwój"

| Participation 1                               |           |   |   |        |     |              |
|-----------------------------------------------|-----------|---|---|--------|-----|--------------|
| Zakończenie postępowania egzekucyjnego        |           | ~ |   |        |     |              |
|                                               |           |   |   |        |     |              |
| Sposób zakończenia postępowania egzekucyjnego |           |   |   |        |     |              |
| wyegzekwowanie w części                       |           | ~ |   |        |     |              |
| Adres komornika                               |           |   |   |        |     |              |
|                                               |           |   |   |        |     |              |
| Data odnotowania                              |           |   |   |        |     |              |
|                                               |           | E | э |        |     |              |
| Data czynności                                |           |   |   |        |     |              |
| 04.04.2024                                    |           | e | з |        |     |              |
|                                               |           |   |   |        |     |              |
| Reduct Investor                               | Marcala   |   |   | Walste |     |              |
| Kwata główna                                  | × 311 000 |   |   | PLN    | × × | ×            |
|                                               |           |   |   |        |     |              |
| + dodaj kwotę                                 |           |   |   |        |     |              |
|                                               |           |   |   |        |     |              |
| Svanatura akt eazekucii                       |           |   |   |        |     |              |
| abc/5555                                      |           |   |   |        |     |              |
| Onia                                          |           |   |   |        |     |              |
|                                               |           |   |   |        |     |              |
| obs opportunity.                              |           |   |   |        |     |              |
|                                               |           |   |   |        |     |              |
|                                               |           |   |   |        |     | li li        |
|                                               |           |   |   |        |     |              |
|                                               |           |   |   |        |     | Anuluj Dodaj |
|                                               |           |   |   |        |     |              |

Rysunek 43 – Przycisk Dodaj dla adnotacji

9. Użytkownik ma do dyspozycji dodatkowe akcje dla każdej adnotacji, w zależności od tego jaki dana adnotacja posiada status. Dla adnotacji w stanie *Robocza* jest dostępne *Edytuj, Usuń* i *Zatwierdź*, dla adnotacji w stanie *Zatwierdzone* jest dostępne *Edytuj, Uchyl* i *Podpisz*, natomiast dla adnotacji w stanie *Uchylona* na chwilę obecną żadna akcja nie jest dopuszczona.

| Tytuł wykonc | wczy: BI1B/GUo/30/2024 |                                           |                                                    |                     | i                 | Oś czasu Usuń pr | zypisanie do ETW   |
|--------------|------------------------|-------------------------------------------|----------------------------------------------------|---------------------|-------------------|------------------|--------------------|
| Dane pods    | stawowe Dokumenty A    | dnotacje Postanowienia Komornicy Lista o  | peracji Dane historyczne stron                     |                     |                   |                  |                    |
| Wyszu        | kaj adnotację          |                                           |                                                    |                     |                   |                  | ~                  |
| Adnota       | cje                    |                                           |                                                    |                     |                   |                  |                    |
|              |                        |                                           |                                                    |                     |                   | l                | Dodaj adnotacje    |
| Lp.          | ldentyfikator †↓       | Rodzaj Adnotacji 1                        | Sposób zakończenia<br>postępowania egzekucyjnego 🏌 | Data odnotowania 11 | Data czynności †↓ | Stan ↑↓          |                    |
| 1            | BI1B/GUo/30/2024/AD/5  | Zakończenie postępowania egzekucyjnego    | WYEGZEKWOWANIE_W_CZESCI                            | 04.04.2024 16:15    | 03.04.2024        | Robocza          | i ~                |
| 2            | BI1B/GUo/30/2024/AD/4  | Podjęcie postępowania egzekucyjnego       |                                                    | 04.04.2024 16:08    | 03.04.2024        | Zatwierdzona     | : ~                |
| 3            | BI1B/GUo/30/2024/AD/3  | Zwrot podjęcia postępowania egzekucyjnego |                                                    | 04.04.2024 15:35    | 04.04.2024        | Zatwierdzona     | Edytuj<br>Usuń     |
| 4            | BI1B/GUo/30/2024/AD/2  | Podjęcie postępowania egzekucyjnego       |                                                    | 20.03.2024 11:34    | 03.04.2024        | Uchylona         | Zatwierdź<br>Uchyl |
| 5            | BI1B/GUo/30/2024/AD/1  | Podjęcie postępowania egzekucyjnego       |                                                    | 19.03.2024 13:48    | 19.03.2024        | Zatwierdzona     | Podpisz<br>:       |
|              |                        |                                           | Adnotacje od 1 do 5 z 5 <<< < 1 >                  | » 5 V               |                   |                  |                    |

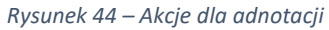

#### 7.6. Postanowienia.

1. W zakładce Postanowienia użytkownik ma wgląd w listę Postanowień dołączonych do Elektronicznego Tytułu Wykonawczego przez system dziedzinowy, które mogą zaktualizować lub uzupełnić dane ETW.

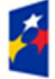

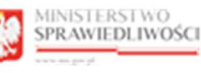

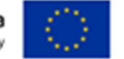

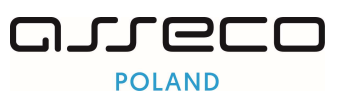

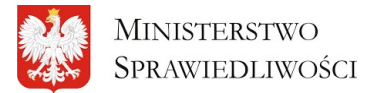

"Projekt współfinansowany przez Unię Europejską ze środków Europejskiego Funduszu Społecznego Program Operacyjny Wiedza Edukacja Rozwój"

| Tytuł wykonawczy<br>Ił Wykonawcz           | /                     |                                                                                                |                                |                     |                              |                | ← Powr |
|--------------------------------------------|-----------------------|------------------------------------------------------------------------------------------------|--------------------------------|---------------------|------------------------------|----------------|--------|
| tuł wykonawczy: Bi1B/Gi                    | lp/62/2024            |                                                                                                |                                |                     | Í Oś czasu                   | Przypisz do ET | w i    |
| Dane podstawowe                            | Dokumenty             | Adnotacje Postanowienia Komornicy Lista operacji Dane historyczne stron                        |                                |                     |                              |                |        |
| Wyszukaj postanowi<br>Lista postanowień za | nie<br>rejestrowanych | do Elektronicznego Tytułu Wykonowczego                                                         |                                |                     |                              |                | ~      |
| Lp. Identyfikat                            | or †↓                 | Nazwa postanowienia 1                                                                          | Oznaczenie postanowienia 🏦     | Kod QR dokumentu ↑↓ | Data wydania postanowienia 📫 |                |        |
| 1 BI1B/GUp/6                               | 2/2024/PO/1           | Postanowienie Sądu o zabezpieczeniu powództwa o wyłączenie mienia z masy upadłości (art. 74 us | t. 4 p.u.) BI1B/GUp/62/2024/10 |                     | 27.03.2024                   | 1              | ~      |
|                                            |                       | Postanowienia od 1 do 1 z 1 🛛 🛠                                                                | < 1 > » 5 V                    |                     |                              |                |        |
|                                            |                       |                                                                                                |                                |                     |                              |                |        |

Rysunek 45 – Postanowienia.

2. Użytkownik ma możliwość wyszukania postępowania za pomocą filtrowania. Aby wyszukać postanowienie rozwiń wiersz *Wyszukaj postanowienie.* 

| ał wykona                 | wczy: BI1B/GUp/62/2024                                                                        |                                                                                                    |                                                    |                     | i Oś czasu P                               | rzypisz do E1 | TW |
|---------------------------|-----------------------------------------------------------------------------------------------|----------------------------------------------------------------------------------------------------|----------------------------------------------------|---------------------|--------------------------------------------|---------------|----|
| Dane pods                 | stawowe Dokumenty                                                                             | Adnotacje <b>Postanowienia</b> Komornicy Lista operacji Dane historyczne stron                                                                                                   |                                                    |                     |                                            |               |    |
|                           |                                                                                               |                                                                                                    |                                                    |                     |                                            |               | _  |
|                           |                                                                                               |                                                                                                    |                                                    |                     |                                            |               |    |
| Wyszul                    | kaj postanowienie                                                                             |                                                                                                    |                                                    |                     |                                            |               | ~  |
| Wyszul                    | kaj postanowienie                                                                             |                                                                                                    |                                                    |                     |                                            |               | ~  |
| Wyszul                    | kaj postanowienie<br>ostanowień zarejestrowanyci                                              | h do Elektronicznego Tytułu Wykonowczego                                                                                                    |                                                    |                     |                                            |               | ~  |
| Wyszul<br>Lista po<br>Lp. | kaj postanowienie<br>Istanowień zarejestrowanych<br>Identyfikator †1                          | h de Elektronicznego Tytułu Wykonawczego<br>Nazwa postanowienia 11                                                                                                    | Oznaczenie postanowienia 11                        | Kod QR dokumentu †↓ | Data wydania postanowienia 🏌               |               | ~  |
| Wyszul<br>Lista po<br>Lp. | kaj postanowienie<br>ostanowień zarejestrowanych<br>Identyfikator †1<br>BI1B/GUp/62/2024/PC/1 | h do Elektronicznego Tytułu Wykonowczego<br>Ναχικα postanowienia 11<br>Postanowienie Sądu o zabezpieczeniu powództwa o wyłączenie mienia z masy upostłości (art. 74 ust. 4 p.u.) | Oznaczenie postanowienia †1<br>BI1B/GUp/62/2024/10 | Kod QR dokumentu 1  | Data wydania postanowienia 11<br>2703.2024 | 1             | ~  |

Rysunek 46 - Wyszukaj postanowienie.

#### 3. Wypełnij pola i wybierz przycisk Wyszukaj.

|                                                                                                  | ← Poundt                            |
|--------------------------------------------------------------------------------------------------|-------------------------------------|
| Tytul wykonawczy: BI18/OUp/62/2024                                                               | i Oš czośu Przypiaz do ETW :        |
| Dane podstavove Dokumenty Adnotacje Postanowienia Komornicy Lista operacji Dane historyczne stra | а<br>                               |
| Nazwa postanowierla                                                                              | Qanazerie postanowierio             |
| Diužnik - imię i nazwiako / nazwo                                                                | Werzyckił - imię i nazwiato / nazwa |
| Kod QR (UJID dokumentu)                                                                          | Data wydania postanowienia do       |
|                                                                                                  | Wyczyść Wyszukaj                    |

Rysunek 47 - Wyszukaj postanowienie – filtrowanie.

4. Użytkownik ma możliwość pobrania postanowienia lub scalony ETW. Aby pobrać dokumenty z menu pomocniczego wybierz pożądaną opcję.

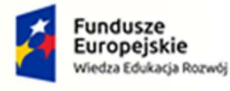

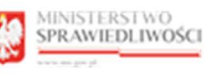

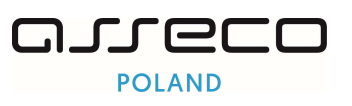

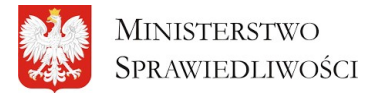

"Projekt współfinansowany przez Unię Europejską ze środków Europejskiego Funduszu Społecznego Program Operacyjny Wiedza Edukacja Rozwój"

| ⊜><br>Tytu | Tytuł wyk<br>ł Wyki | <sup>konawczy</sup><br>ONAWCZY                 |                                                                                                    |                                                 |                               | ← Powrót                     |
|------------|---------------------|------------------------------------------------|----------------------------------------------------------------------------------------------------|-------------------------------------------------|-------------------------------|------------------------------|
| Tyt        | uł wykonc           | awczy: Bi1B/GUp/62/2024                        |                                                                                                    |                                                 | i Oś czasu Pri                | zypisz do ETW 🔋              |
|            | Dane pods           | stawowe Dokumenty<br>kaj postanowienie         | Adnotacje Postanowienia Komornicy Lista operaciji Dane historyczne stron                                 |                                                 |                               | ~                            |
|            | Lista po            | ostanowień zarejestrowanyc<br>Identyfikator †↓ | do Elektronicznego Tytułu Wykonawczego<br>Nazwa postanowienia 11                                         | Oznaczenie postanowienia †↓ Kod QR dokumentu †↓ | Data wydania postanowienia ↑↓ |                              |
|            | 1                   | BI1B/GUp/62/2024/PO/1                          | Postanowienie Sądu o zabezpieczeniu powództwa o wyłączenie mienia z masy upadłości (ort. 74 ust. 4 p.u.) | B11B/GUp/62/2024/10                             | 27.03.2024                    | : V<br>Pobierz postanowienie |
|            |                     |                                                | Postanowienia od 1 do 1 z.1 < 🕻 1                                                                        | ) » 5 v                                         |                               | Pobierz scalony ETW          |

Rysunek 48 - Postanowienia - pobierz dokumenty.

5. Użytkownik ma możliwość wglądu w szczegóły postanowienia. Aby wejść w szczegóły postanowienia rozwiń wiersz wybranego postanowienia.

|                                                                                                    |                                                    |                       |                                             | ← Po            |
|----------------------------------------------------------------------------------------------------|----------------------------------------------------|-----------------------|---------------------------------------------|-----------------|
| ir wykonawczy                                                                                                    |                                                    |                       |                                             |                 |
|                                                                                                    |                                                    |                       |                                             |                 |
| rtul wykonawczy: BI1B/GUp/62/2024                                                                                                    |                                                    |                       | i Oś czasu                                  | Przypisz do ETW |
| Dane podstavove Dokumenty Adnotacje Postanowienia Kamornicy Lista eperacji Dane historyczne stron                                                                                                    |                                                    |                       |                                             |                 |
| Wyszukaj postanowienie                                                                                                    |                                                    |                       |                                             | ~               |
|                                                                                                    |                                                    |                       |                                             |                 |
|                                                                                                    |                                                    |                       |                                             |                 |
| Lista postanowien zarejestrowanych ao Elektronicznego Tytułu wykonawczego                                                                                                    |                                                    |                       |                                             |                 |
| Lista postanowien zarejestrowanych do Elektronicznego Tytułu Wykonawczego                                                                                                    |                                                    |                       |                                             |                 |
| Lista postanowien zaregestrowanych do Elektronicznego (yrunu wyskonawczego<br>Lp. Identyfikator 11 Nazwa postanowienia 11                                                                                                    | Oznaczenie postanowienia †↓                        | Kod QR dokumentu †↓   | Data wydania postanowienia 🏌                | L               |
| Linki poskanowia zartigestrowanych do silektronicznego (ysułu wysonawczego           Lp.         Identyfikator 11         Nazwa postanowienia 11           1         BI18/GUp/62/2024/PO/1         Postanowienie Sądu o zabezpieczeniu powództwa o wyłączenie mienio z masy upodłości (ort. 74 ust. 4 p.u.)                                                                                                    | Oznaczenie postanowienia 1                         | Kod QR dokumentu   †↓ | Data wydania postanowienia 1                | :               |
| Lista poskanowienia zartypestrowanych do stektronicznego (ytudi vytkonawczego Lp. Identyfikator 11 Nazwa postanowienia 11 1 BIIS/GUp/62/2024/PO/1 Postanowienia Sądu o zabezpieczeniu powództwa o wyłączenie mienia z masy upodłości (prt. 74 ust. 4 p.u.) 5zczegóły Postanowienia                                                                                                    | Oznaczenie postanowienia 11<br>BI1B/GUp/62/2024/10 | Kod QR dokumentu 1    | Data wydania postanowienia †;<br>2703.2024  | :               |
| Linki poskonowian zartypestrowanych do biektronicznego (ytudi wyskonawczego         Lp.       Identyfikator 11       Nazwa postanowienia 11         1       BIB/GUp/62/2024/PO/1       Postanowienie Sądu o zabezpieczeniu powództwa o wyłączenie mienia z masy upadłości (ort. 74 ust. 4 p.u.)         Szczegóły Postanowienia       Czy postanowienia dotyczy zawieszenia ETW                                                                                                    | Oznaczenie postanowienia 1                         | Kod QR dokumentu 1    | Data wydania postanowienia †,<br>27/03.2024 | :               |
| Linki posknowieni zartypestowanych do biektronicznego (ytudi vyskonawczego         Lip.       Identyfikator 11       Nazwa postanowienia 11         1       B1B/GUp/62/2024/PO/1       Postanowienie Sądu o zabezpieczeniu powództwa o wyłączenie mienia z masy upadłości (ort. 74 ust. 4 p.u.)         Szczegóły Postanowienia       Czy postanowienia 6tłyczy zawieszenia ETW         NIE       NIE                                                                                               | Oznaczenie postanowienia 11<br>BITB/GUp/62/2024/10 | Kod QR dokumentu 1    | Data wydania postanowienia †                | :               |
| Linki posknowieni zartypestowanych do biektronicznego (ysłuli wyskonawczego         Lip.       Identyfikator 11         Nazwa postanowienie 11         1       BHR/GUp/62/2024/IPO/1         Postanowienie Sądu o zabezpieczeniu powództwa o wyłączenie mienia z masy upodłości (ort. 74 ust. 4 p.u.)         Szczegóły Postanowienia         Czy postanowienia dotyczy zawieszenia ETW         Nie         Czy postanowienia dotyczy ucłyślenia ETW                                                | Oznaczenie postanowienia 11<br>BI1B/GUp/62/2024/10 | Kod QR dokumentu 1    | Data wydania postanowienia †                | :               |
| Linki posicinowiani zartypestowanych do blaktomicznego (ykuli wysonawczego         Lp.       Identyfikator 11         Nazwa postanowienie 11         1       BHB/GUp/62/2024/PO/1         Postanowienie Sądu o zabezpieczeniu powództwa o wyłączenie mienia z masy upadłości (ort. 74 ust. 4 p.u.)         Szczegóły Postanowienie dotyczy zawieszenia ETW         Nie         Czy postanowienie dotyczy uchylenia ETW         TAK                                                                  | Oznaczenie postanowienia 11<br>BI1B/GUp/62/2024/10 | Kod QR dokumentu 1    | Data wydania postanowienia †                | :               |
| Linki posicinowiani zartigestowanije do blektronicznego lytulu vyskonawczego         Lp.       Identyfikator 11       Nazwa postanowienia 11         1       BIB/GUp/62/2024/PO/1       Postanowienie Sądu o zabezpieczeniu powództwa o wyłączenie mienia z masy upadłości (ort. 74 ust. 4 p.u.)         Szczegóły Postanowienia       Czy postanowienia dotyczy zawieszenia ETW         Nie       Czy postanowienia dotyczy uchylenia ETW         TaK       Czy postanowienia dotyczy morzenia ETW | Oznaczenie postanowienia 11<br>BI1B/GUp/62/2024/10 | Kod QR dokumentu 1    | Data wydania postanowienia †                | :               |

Rysunek 49 - Szczegóły postanowienia

#### 7.7. Komornicy.

1. Przechodząc do zakładki Komornicy, użytkownik ma wgląd w Listę komorników/kancelarii komorniczej przypisanych do Elektronicznego Tytułu Wykonawczego. Aby wyświetlić szczegóły należy rozwinąć wiersz z wybranym komornikiem.

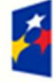

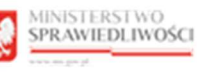

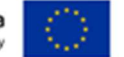

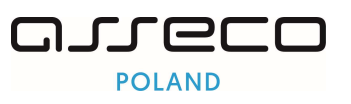

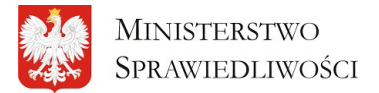

"Projekt współfinansowany przez Unię Europejską ze środków Europejskiego Funduszu Społecznego Program Operacyjny Wiedza Edukacja Rozwój"

| Wykc      | snawczy<br>DNAWCZY                                           |                                                                    |                                    |                     |                                  |                                  | ← Pc         |
|-----------|--------------------------------------------------------------|--------------------------------------------------------------------|------------------------------------|---------------------|----------------------------------|----------------------------------|--------------|
| ıł wykona | wczy: BI1B/GUo/20/2024                                       |                                                                    |                                    |                     | i                                | Oś czasu Usuń przypis            | ianie do ETW |
| ane podst | tawowe Dokumenty Adnotacje Pr                                | ostanowienia Komornicy Lista operacji                              | Dane historyczne stron             |                     |                                  |                                  |              |
| Lp.       | lmię i nazwisko komornika<br>Nazwa kancelarii komorniczej †↓ | ldentyfikator konta komornika<br>Identyfikator konta kancelarii †↓ | Sygnatura Sprawy<br>Komorniczej †↓ | Stan przypisania †↓ | Przypisanie do ETW<br>Data od ↑↓ | Przypisanie do ETW<br>Data do ↑↓ |              |
| 1         | Amur Anna<br>Kancelaria Komornicza Anna Amur                 | 347<br>355                                                         | abc/666                            | Bieżący             | 2024-03-26                       |                                  | ~            |
| 2         | Kancelaria Komornicza Anna Amur                              | 347<br>355                                                         |                                    | Historyczny         | 2024-02-21                       | 2024-02-21                       | ~            |
|           |                                                              | Komornic;                                                          | y od 1 do 2 z 2 << < 1             | >                   |                                  |                                  |              |

Rysunek 50 - Zakładka komornicy Lista operacji.

| Lp. | lmię i nazwisko komornika<br>Nazwa kancelarii komorniczej   †↓ | ldentyfikator konta komornika<br>Identyfikator konta kancelarii ↑↓ | Sygnatura Sprawy<br>Komorniczej †↓ | Stan przypisania †↓ | Przypisanie do ETW<br>Data od 11 | Przypisanie do ETW<br>Data do ↑↓ |   |
|-----|----------------------------------------------------------------|--------------------------------------------------------------------|------------------------------------|---------------------|----------------------------------|----------------------------------|---|
| 1   | Amur Anna<br>Kancelaria Komornicza Anna Amur                   | 347<br>355                                                         | abc/666                            | Bieżący             | 2024-03-26                       |                                  | ^ |
| U   | lwagi                                                          |                                                                    |                                    |                     |                                  |                                  |   |
| U   | wagi                                                           |                                                                    |                                    |                     |                                  |                                  |   |
|     |                                                                |                                                                    |                                    |                     |                                  |                                  | 4 |
|     |                                                                |                                                                    |                                    |                     |                                  |                                  |   |

Rysunek 51 - Szczegółowe informacje o komorniku.

#### 7.8. Lista operacji stron.

1. Przechodząc do zakładki Lista operacji stron użytkownik ma wgląd w listę operacji biznesowych odkładanych w trakcie działania systemu.

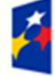

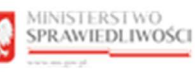

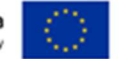

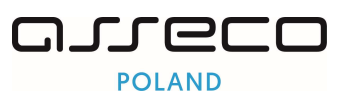

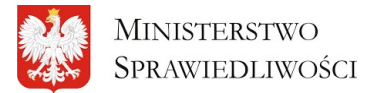

"Projekt współfinansowany przez Unię Europejską ze środków Europejskiego Funduszu Społecznego Program Operacyjny Wiedza Edukacja Rozwój"

| ⊜ ><br>Tytu | Tytuł wyko<br>Wyko                                                                                | nnawczy<br>DNAWCZY                            |                                   |                           |                               |                                                                                                    | ← Powrót            |
|-------------|---------------------------------------------------------------------------------------------------|-----------------------------------------------|-----------------------------------|---------------------------|-------------------------------|----------------------------------------------------------------------------------------------------|---------------------|
| Tyt         | al <mark>wykona</mark> w                                                                          | vczy: BI1B/GUo/20/2024                        |                                   |                           |                               | i Oś czosu Usuń przyp                                                                                                    | isanie do ETW       |
| _           | 2ane podstawowe Dokumenty Adnotacje Postanowienia Komornicy Lista operacji Dane historyczne stron |                                               |                                   |                           |                               |                                                                                                    |                     |
|             | Wyszuko<br>Operacje                                                                               | aj operacje                                   |                                   |                           |                               |                                                                                                    | ~                   |
|             | Lp.                                                                                               | Login użytkownika 🍴                           | Nazwa systemu<br>dziedzinowego ↑↓ | Rodzaj operacji           | Status tytułu<br>wykonawczego | Opis zmion 11                                                                                                    | Data operacji<br>↑↓ |
|             | 1                                                                                                 | Kancelaria Komornicza Anna Amur<br>(regz_kom) | Krajowy Rejestr Zadłużonych       | Aktualizacja<br>adnotacji | Wydano                        | Zaktualizowano adnotację dla Tytułu wykonowczego f8d1daef-8866-45f8-b2a5-bf1675e1ff4 (id:2920, stan:<br>ROBOCZA)                                    | 26.03.2024<br>15:03 |
|             | 2                                                                                                 | Kancelaria Komornicza Anna Amur<br>(regz_kom) | Krajowy Rejestr Zadłużonych       | Dokonanie<br>adnotacji    | Wydano                        | Zarejestrowano adnotację dla Tytulu wykonowczego f8d1daef-8866-45f8-b2a5-bf1675e1ff4 (id:2920,<br>rodzaj: "Zakończenie postępowania egzekucyjnego") | 26.03.2024<br>15:02 |
|             | 3                                                                                                 | Kancelaria Komornicza Anna Amur<br>(regz_kom) | Krajowy Rejestr Zadłużonych       | Dokonanie<br>adnotacji    | Wydano                        | Zarejestrowano adnotację dla Tytulu wykonowczego f8d1daef-8866-45f8-b2a5-bf1675e1ff4 (id:2919; rodzaj:<br>"Zakończenie postępowania egzekucyjnego") | 26.03.2024<br>15:01 |
|             | 4                                                                                                 | Kancelaria Komornicza Anna Amur<br>(regz_kom) | Krajowy Rejestr Zadłużonych       | Aktualizacja<br>adnotacji | Wydano                        | Zaktualizowana adnotację dla Tytułu wykonawczego f8d1daef-8866-45f8-b2a5-bf11675e1ff4 (id:2918, stan:<br>ROBOCZA)                                   | 26.03.2024<br>15:00 |

Rysunek 52 - Lista Operacji.

2. Użytkownik ma możliwość wyszukania operacji za pomocą filtra. Aby wyszukać operację rozwiń wiersz *Wyszukaj operacje.* 

| ଳ > Tytu<br>Tytuł W | ł wykor<br>VKO    | nawczy                                        |                                   |                           |                               |                                                                                                    | ← Powro             |  |  |
|---------------------|-------------------|-----------------------------------------------|-----------------------------------|---------------------------|-------------------------------|----------------------------------------------------------------------------------------------------|---------------------|--|--|
| ,                   |                   |                                               |                                   |                           |                               |                                                                                                    |                     |  |  |
| Tytuł wy            | konaw             | czy: BI1B/GUo/20/2024                         |                                   |                           |                               | i Oś czosu Usuń przy                                                                                                    | oisanie do ETW      |  |  |
| Dane                | podsto            | awowe Dokumenty Adnotac                       | je Postanowienia Kom              | ornicy Lista operacji     | Dane historyczne stron        |                                                                                                    |                     |  |  |
| w                   | Wyszukaj operacje |                                               |                                   |                           |                               |                                                                                                    |                     |  |  |
| ομ                  | peracje           |                                               |                                   |                           |                               |                                                                                                    |                     |  |  |
|                     | Lp.               | Login użytkownika 🏌                           | Nazwa systemu<br>dziedzinowego †↓ | Rodzaj operacji           | Status tytułu<br>wykonawczego | Opis zmion ↑↓                                                                                                    | Data operacji<br>Î↓ |  |  |
|                     | 1                 | Kancelaria Komornicza Anna Amur<br>(regz_kom) | Krajowy Rejestr Zadłużonych       | Aktualizacja<br>adnotacji | Wydano                        | Zaktualizowano odnotację dla Tytułu wykonawczego f8d1daef-8866-45f8-b2a5-bff1675e1ff4 (id:2920, stan:<br>ROBOCZA)                                   | 26.03.2024<br>15:03 |  |  |
|                     | 2                 | Kancelaria Komornicza Anna Amur<br>(regz_kom) | Krajowy Rejestr Zadłużonych       | Dokonanie<br>adnotacji    | Wydano                        | Zarejestrowana adnotację dla Tytułu wykonowczego f8d1daef-8866-4518-b2a5-bf1675e1ff4 (id:2920,<br>rodzoj: "Zakończenie postępowania egzekucyjnego") | 26.03.2024<br>15:02 |  |  |
|                     | 3                 | Kancelaria Komornicza Anna Amur<br>(regz_kom) | Krajowy Rejestr Zadłużonych       | Dokonanie<br>adnotacji    | Wydano                        | Zarejestrowano adnotację dla Tytułu wykonowczego f8d1daef-8866-45f8-b2a5-bf1675e1ff4 (id:2919, rodzaj:<br>"Zakończenie postępowania egzekucyjnego") | 26.03.2024<br>15:01 |  |  |
|                     | 4                 | Kancelaria Komornicza Anna Amur<br>(regz_kom) | Krajowy Rejestr Zadłużonych       | Aktualizacja<br>adnotacji | Wydano                        | Zaktualizowano odnotację dla Tytułu wykonawczego f8d1daef-8866-45f8-b2a5-bf1f675e1ff4 (id:2918, stan:<br>ROBOCZA)                                   | 26.03.2024<br>15:00 |  |  |

Rysunek 53 - Wyszukaj operację.

3. Wypełnij pola i wybierz przycisk Wyszukaj.

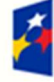

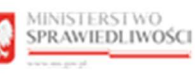

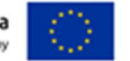

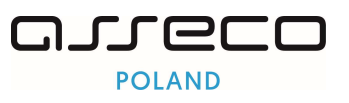

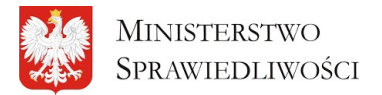

"Projekt współfinansowany przez Unię Europejską ze środków Europejskiego Funduszu Społecznego Program Operacyjny Wiedza Edukacja Rozwój"

| © > Tytuł wykonawczy<br>Tytuł Wykonawczy                                                                              | ← Powrót                                   |
|----------------------------------------------------------------------------------------------------|--------------------------------------------|
| Tytul wykonowczy: BI1B/GUo/20/2024                                                                                    | i Oś czasu Usuń przypisonie do ETW :       |
| Dane podstowowe Dokumenty Adnotacje Postanowienia Komornicy Lista operacji Dane historyczne stro<br>Wyszukaj operacje | ·                                          |
| Lagin ubytionnika                                                                                                    | Rodza) operacji<br>Wybiez: rodzaj operacji |
| Data operaciji od                                                                                                    | Data sperozij do                           |
|                                                                                                    | Wyczyść Wyszukoj                           |

Rysunek 54 - Wyszukiwanie operacji.

#### 7.9. Dane historyczne stron.

1. Przechodząc do zakładki Dane historyczne stron użytkownik ma wgląd w listę informacji o zmienionych na podprzestrzeni czasu stron ETW (dłużnik, wierzyciel) wraz ze znacznikiem czasowym.

| © > Tytuł wykonawczy<br>Tytuł Wykonawczy                                                           | ← Powdt                              |
|----------------------------------------------------------------------------------------------------|--------------------------------------|
| Tytul wykonewczy: BI1B/0Uo/20/2024                                                                 | i Oś czosu Usuń przypisonie do ETW : |
| Dane podstawowe Dokumenty Adnotacje Postanowienia Komornicy Lista operacji Dane historyczne stron  | ]                                    |
| Dane historycze - dane dłuznika<br>Historyczne dane dla strony<br>Brak elementów do wyświetienia.  |                                      |
| Dane historycze - dane wierzyciela<br>Historyczne dane dla story<br>Brak elementów do wydwietenia. |                                      |
|                                                                                                    |                                      |

Rysunek 55 - Dane historyczne strony.

2. Aby mieć wgląd w szczegóły należy rozwinąć wybrany wiersz z danymi historycznymi dłużnika/wierzyciela.

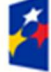

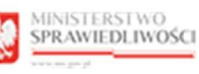

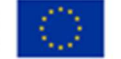

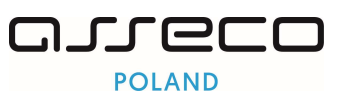

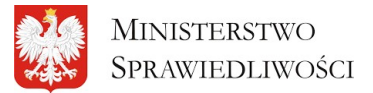

"Projekt współfinansowany przez Unię Europejską ze środków Europejskiego Funduszu Społecznego Program Operacyjny Wiedza Edukacja Rozwój"

|                                                                | notacje Postanowienia Komornicy | Lista operacji Dane historyczne stron |                                   |
|----------------------------------------------------------------|---------------------------------|---------------------------------------|-----------------------------------|
| Dane historycze - dane dłuznika<br>Historyczne dane dla strony |                                 |                                       |                                   |
| Dane dłużnika Firma Zadłużona Imię I                           | Hużnika                         |                                       | Data utworzenia: 09.11.2023 12:13 |
|                                                                |                                 |                                       |                                   |
| lmię i nazwisko lub Nazwa                                      |                                 |                                       |                                   |
| Firma Zadłużona Imię Dłużnika                                  |                                 |                                       |                                   |
| Forma prawna                                                   |                                 |                                       |                                   |
| Osoba fizyczna prowadząca dzia                                 | lalność gospodarczą             |                                       |                                   |
| PESEL                                                          | NIP                             | KRS                                   | REGON                             |
| 62061338698                                                    | 1927722942                      |                                       |                                   |
| Data urodzenia                                                 |                                 | Seria i numer paszportu               |                                   |
|                                                                |                                 |                                       |                                   |
|                                                                |                                 |                                       |                                   |

Rysunek 56 - Historyczne dane strony - dane dłużnika

### 8. Spis tabel

| Tabela 1 - Pojęcia i skróty stosowane w dokumencie                | 3  |
|-------------------------------------------------------------------|----|
| Tabela 2 – Style czcionek                                         | 4  |
| Tabela 3 – Symbole                                                | 4  |
| Tabela 4 - Podstawowe uprawnienia i role dostępne w aplikacji RTW | 5  |
| Tabela 5 - Sekcje aplikacji                                       | 6  |
| Tabela 6 - Opis obszarów roboczych                                | 6  |
| Tabela 7 - Przyciski filtrowania                                  | 9  |
| Tabela 8 - Informacje                                             | 13 |
| Tabela 9 - Dodatkowe opcje                                        | 13 |
| Tabela 10 - Ikona Pobierz                                         | 18 |
| Tabela 11 - Informacja o Adnotacjach                              | 19 |

### 9. Spis rysunków

| Rysunek 1 - Lista Tytułów Wykonawczych | 5 |
|----------------------------------------|---|
| Rysunek 2 - Pola opisowe               | 6 |
| Rysunek 3 - Pola słownikowe            | 7 |
| Rysunek 4 - Dodatkowe akcje            | 7 |
| Rysunek 5 - Kalendarz                  | 7 |

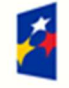

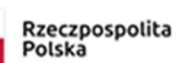

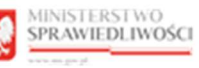

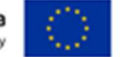

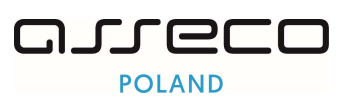

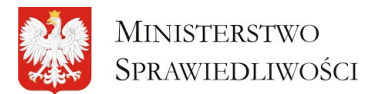

| Rysunek 6- Menu podręczne                                              | . 8 |
|------------------------------------------------------------------------|-----|
| Rysunek 7 - Alert pozytywny                                            | . 8 |
| Rysunek 8 - Alert negatywny                                            | . 8 |
| Rysunek 9 - Filtrowanie tytułów wykonawczych                           | . 8 |
| Rysunek 10 - Wyszukiwanie zaawansowane                                 | . 9 |
| Rysunek 11 - Lista Tytułów Wykonawczych                                | . 9 |
| Rysunek 12 - Dostosowanie widoku kolumn listy                          | 10  |
| Rysunek 13 - Lista Tytułów Wykonawczych - Pokaż moje sprawy            | 10  |
| Rysunek 14 - Lista Tytułów Wykonawczych - wszystkie sprawy             | 11  |
| Rysunek 15 - Przejście do wybranego tytułu wykonawczego - Sygnatura    | 11  |
| Rysunek 16 - Przejście do wybranego tytułu wykonawczego – Pokaż        | 12  |
| Rysunek 17 - Pobieranie oryginału ETW                                  | 12  |
| Rysunek 18 - Pobieranie ETW z adnotacjami                              | 12  |
| Rysunek 19 – Informacja                                                | 13  |
| Rysunek 20 - Pobieranie ETW                                            | 13  |
| Rysunek 21 – Przypisz do ETW                                           | 13  |
| Rysunek 22 - Zablokuj postępowanie - Przycisk Przypisz                 | 14  |
| Rysunek 23 - Zablokuj postępowanie - Potwierdzam.                      | 14  |
| Rysunek 24 - Komunikat potwierdzający zablokowanie ETW przez komornika | 14  |
| Rysunek 25 - Status przypisania                                        | 15  |
| Rysunek 26 - Odblokowanie ETW przez komornika                          | 15  |
| Rysunek 27 - Odblokowanie ETW przez komornika – Usuń przypisanie       | 16  |
| Rysunek 28 - Potwierdzenie odblokowania                                | 16  |
| Rysunek 29 - Komunikat potwierdzający                                  | 16  |
| Rysunek 30 - Tytuł wykonawczy - Dane podstawowe                        | 16  |
| Rysunek 31 - Tytuł wykonawczy- dane dłużnika/wierzyciela               | 17  |
| Rysunek 32 - Dane dłużnika                                             | 17  |
| Rysunek 33 - Dane wierzyciela                                          | 17  |
| Rysunek 34 - Zakładka Dokumenty                                        | 18  |
| Rysunek 35 - Zakładka Adnotacje                                        | 19  |
| Rysunek 36 - Wyszukaj adnotacje                                        | 19  |
| Rysunek 37 - Wyszukaj adnotację - Wyszukaj                             | 20  |
| Rysunek 38 - Rozwiń szczegóły adnotacji                                | 20  |
| Rysunek 39 - Szczegóły adnotacji                                       | 21  |
| Rysunek 40 – Dodaj adnotacje                                           | 24  |

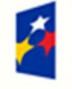

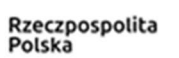

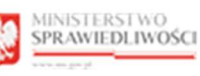

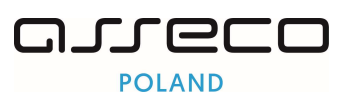

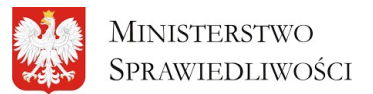

| Rysunek 41 – Dodawanie adnotacji do nieprzypisanego tytułu wykonawczego |
|-------------------------------------------------------------------------|
| Rysunek 42 – Dodawanie adnotacji do przypisanego tytułu wykonawczego    |
| Rysunek 43 – Przycisk Dodaj dla adnotacji                               |
| Rysunek 44 – Akcje dla adnotacji                                        |
| Rysunek 45 – Postanowienia                                              |
| Rysunek 46 - Wyszukaj postanowienie                                     |
| Rysunek 47 - Wyszukaj postanowienie – filtrowanie                       |
| Rysunek 48 - Postanowienia - pobierz dokumenty                          |
| Rysunek 49 - Szczegóły postanowienia                                    |
| Rysunek 50 - Zakładka komornicy Lista operacji                          |
| Rysunek 51 - Szczegółowe informacje o komorniku                         |
| Rysunek 52 - Lista Operacji                                             |
| Rysunek 53 - Wyszukaj operację                                          |
| Rysunek 54 - Wyszukiwanie operacji                                      |
| Rysunek 55 - Dane historyczne strony                                    |
| Rysunek 56 - Historyczne dane strony - dane dłużnika                    |

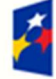

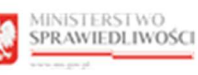

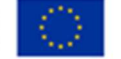